#### Advanced Maps Chris Piech CS106A, Stanford University

FORD JU

# My First Map

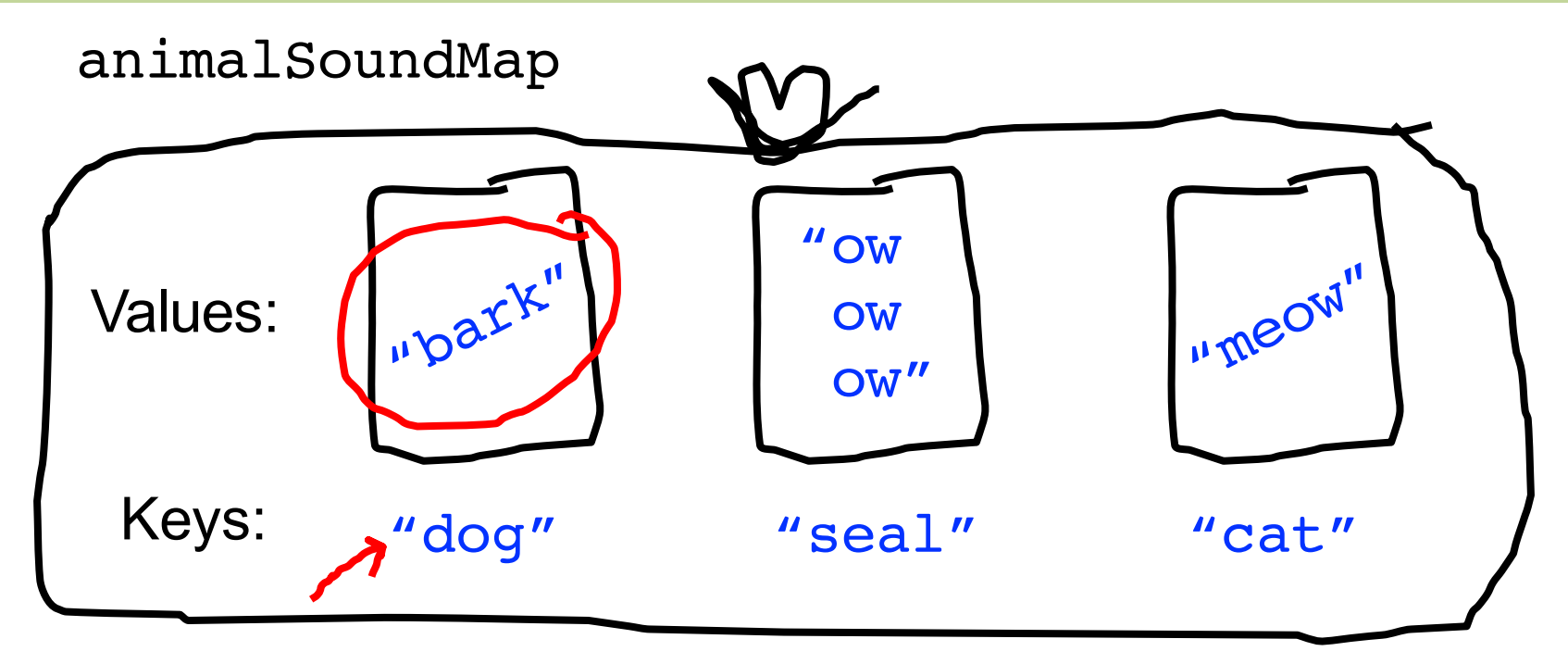

// 2. Put things into the map
animalSoundMap.put("dog", "woof");
animalSoundMap.put("cat", "meow");
animalSoundMap.put("seal", "ow ow ow");

// 3. Get things out of the map animalSoundMap.get("dog"); // "woof" animalSoundMap.get("fox"); // null

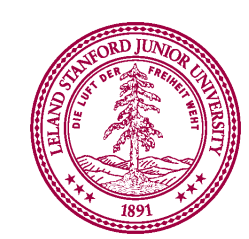

# My First Map

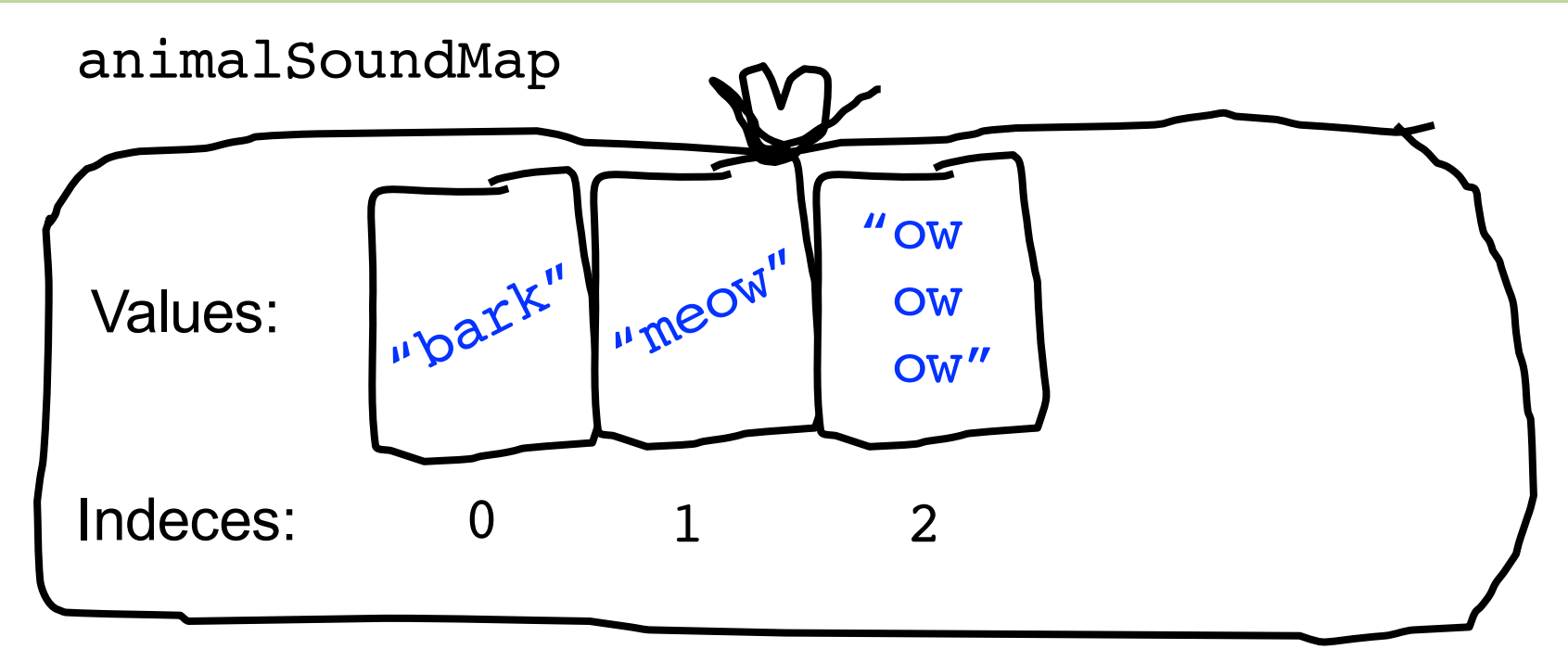

// 2. Put things into the list
animalSoundMap.add("woof");
animalSoundMap.add("meow");
animalSoundMap.add("ow ow ow");

// 3. Get things out of the list
animalSoundMap.get(0); // "woof"

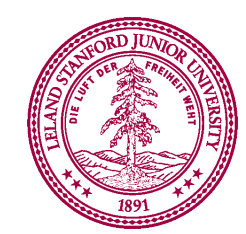

### **Phone Book**

| ●●●○○ T-Mobile 훅       | 08:09     | 🕑 🕇<br>100% 🗩                         |
|------------------------|-----------|---------------------------------------|
| Groups                 | Contacts  | +                                     |
|                        | Q Search  |                                       |
| С                      |           |                                       |
| Micah <b>Cratty</b>    |           |                                       |
| Waddie <b>CrazyH</b>   | lorse     | A                                     |
| Bryce <b>Cronkite</b>  | -Ratcliff | C<br>D                                |
| Collin <b>Cronkite</b> | -Ratcliff | F<br>G                                |
| Ben <b>Cunningha</b>   | am        | ————————————————————————————————————— |
| Lynn <b>Cuthriell</b>  |           | L<br>M<br>N                           |
| D                      |           | 0<br>P                                |
| Waseem <b>Daher</b>    |           | R<br>S                                |
| Red <b>Daly</b>        |           | U<br>V                                |
| Richard <b>Davis</b>   |           | W<br>X<br>Y                           |
| Philippe <b>de Kon</b> | ning      | 2<br>#                                |
| Hans <b>Dejong</b>     |           |                                       |
|                        |           |                                       |

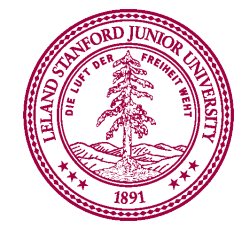

## Phone Book

```
PhoneBookSolution
Enter command (printAll, add, lookup): add
Key: Waddie
Phone number: 1234567
Added Waddie
Enter command (printAll, add, lookup): lookup
Key: Waddie
Waddie: 1234567
Enter command (printAll, add, lookup): printAll
Chris: 8666586
Nick: 5551212
Jenny: 8675309
Waddie: 1234567
Enter command (printAll, add, lookup):
```

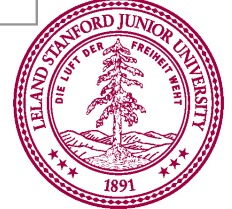

### HashMaps on one slide

#### 1. Make a HashMap

```
HashMap<KeyType, ValueType> myMap =
    new HashMap<KeyType, ValueType>();
```

2. Put and get values into a map

```
myMap.put(key, value);
myMap.get(key) // returns the corresponding value
```

3. Some useful other methods

```
int size = myMap.size();
myMap.contains(key); // returns true or false if key is in map
myMap.keySet();
myMap.remove(key); // make like a tree and leave!
```

4. Iterate using a foreach loop

```
for(keyType key : myMap.keySet()){ // not ordered
    myMap.get(key); // do something with the key/value pair
}
```

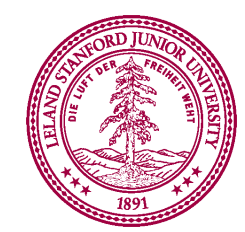

### Make a keyboard

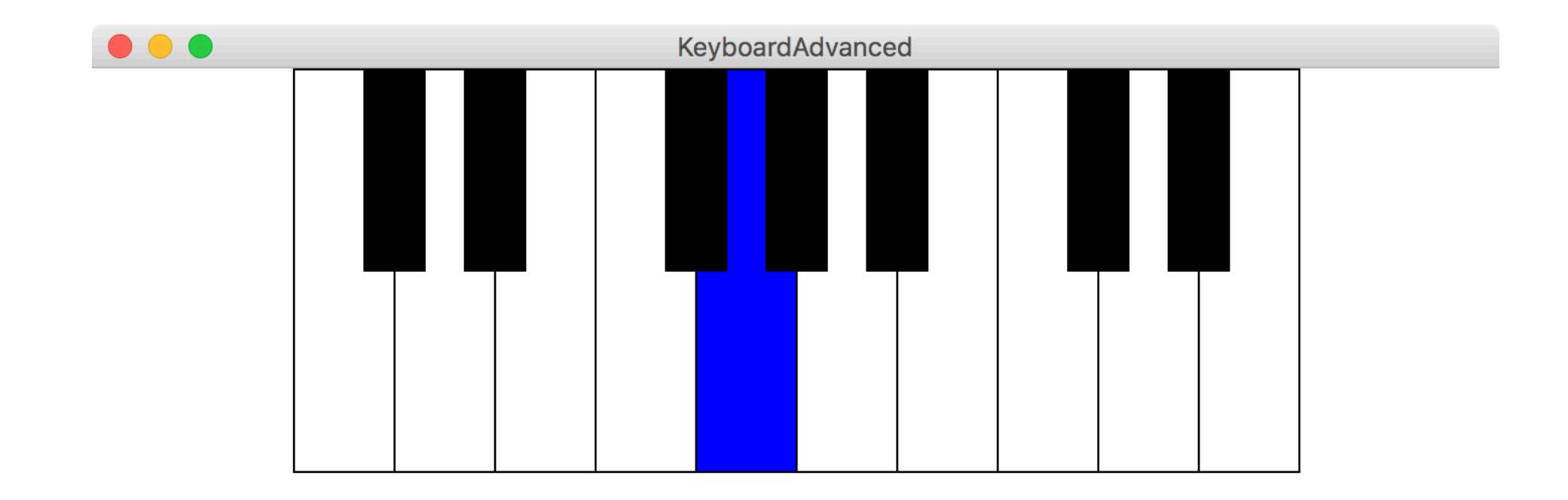

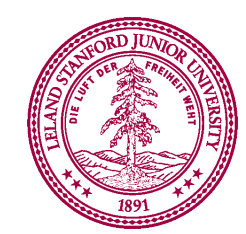

### Aside: AudioClips

# AudioClip soundFile = MediaTools.loadAudioClip(fileName);

soundFile.play();

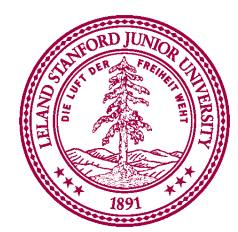

### Aside: Split

String str = "Life is short. Live passionately."; String[] words = str.split(" ");

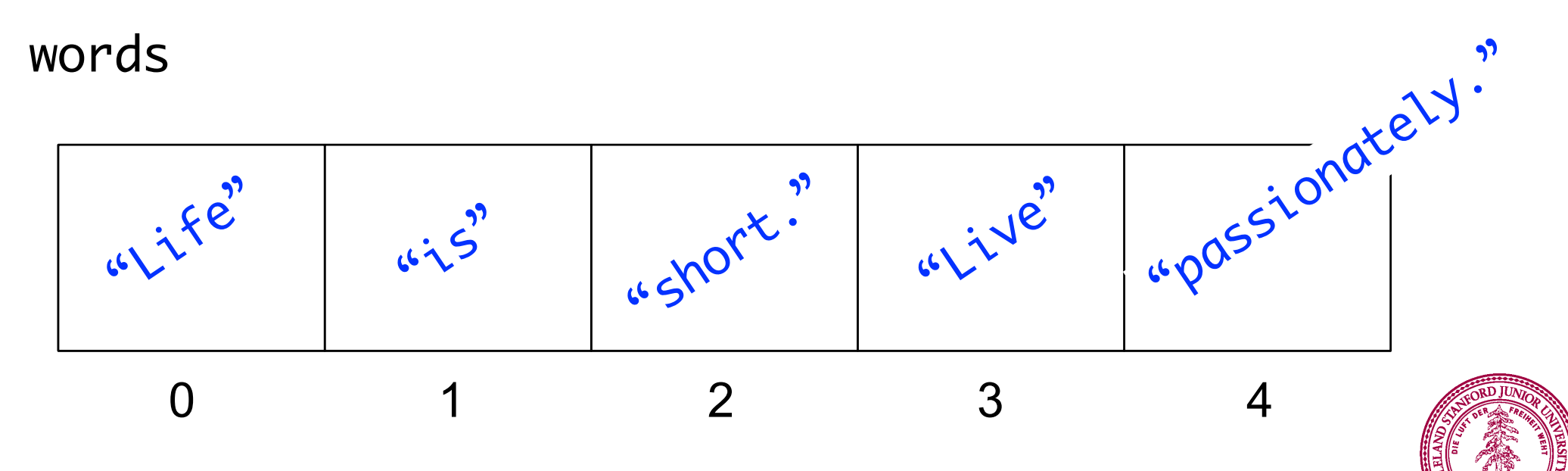

### Aside: Split

words

"Life is short" "Live passionately"

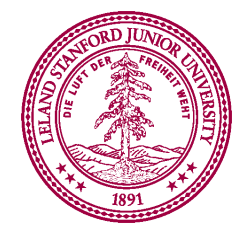

### Make a keyboard

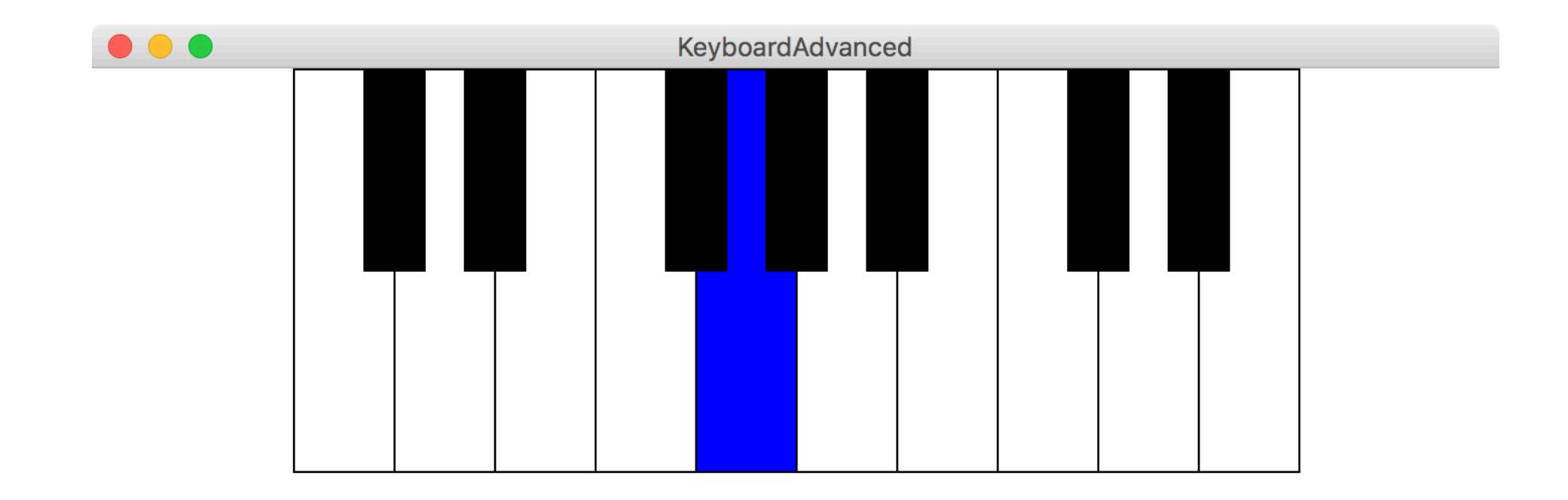

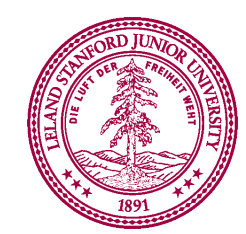

## Why is this so fast?

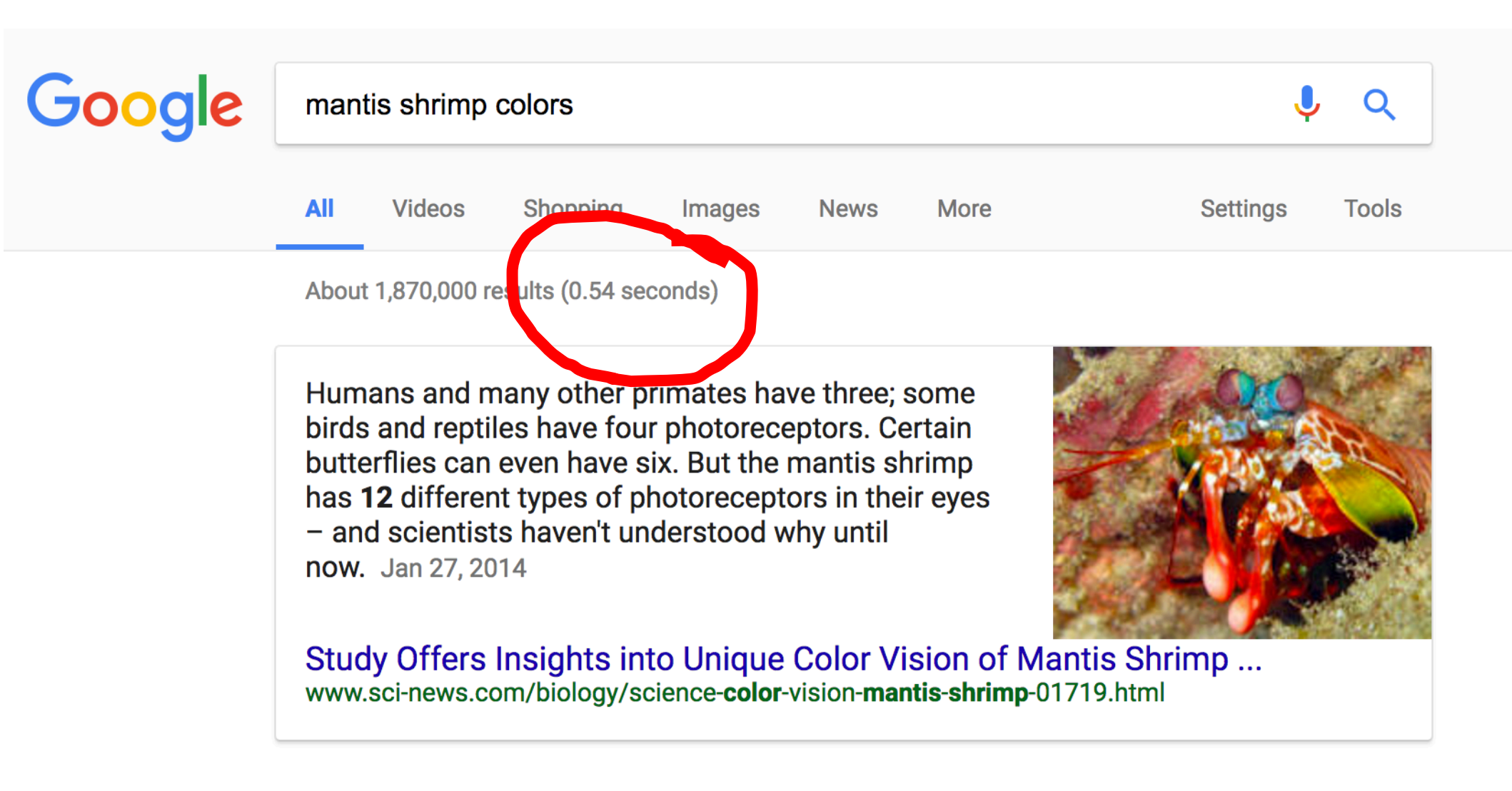

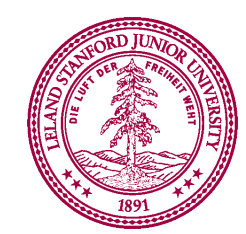

### Why is this so fast?

### int hash(string key);

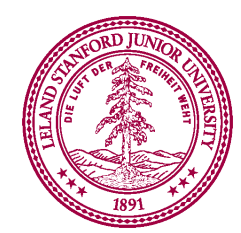

\* Learn more in CS106B

## Why is this so fast?

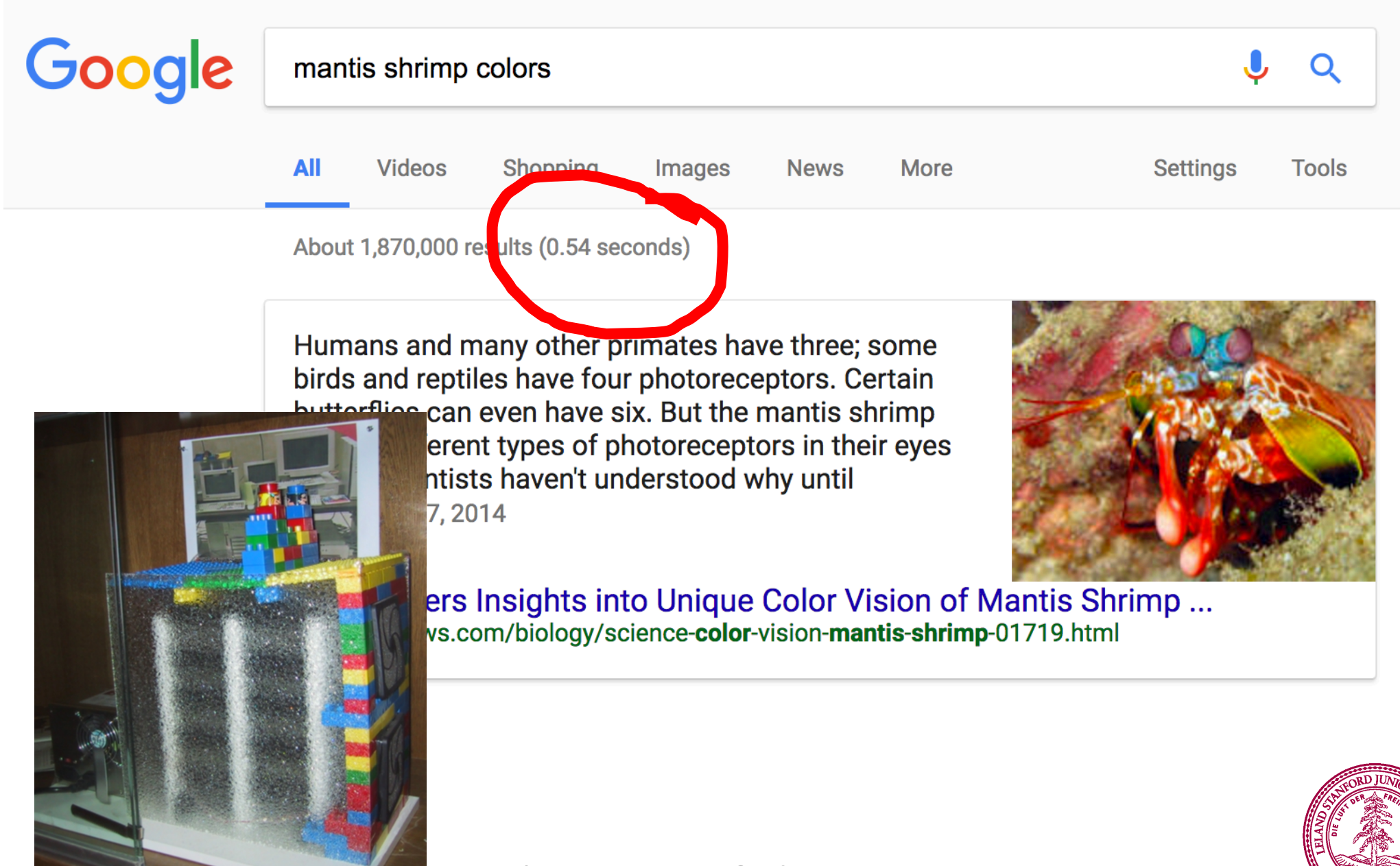

### Interactors

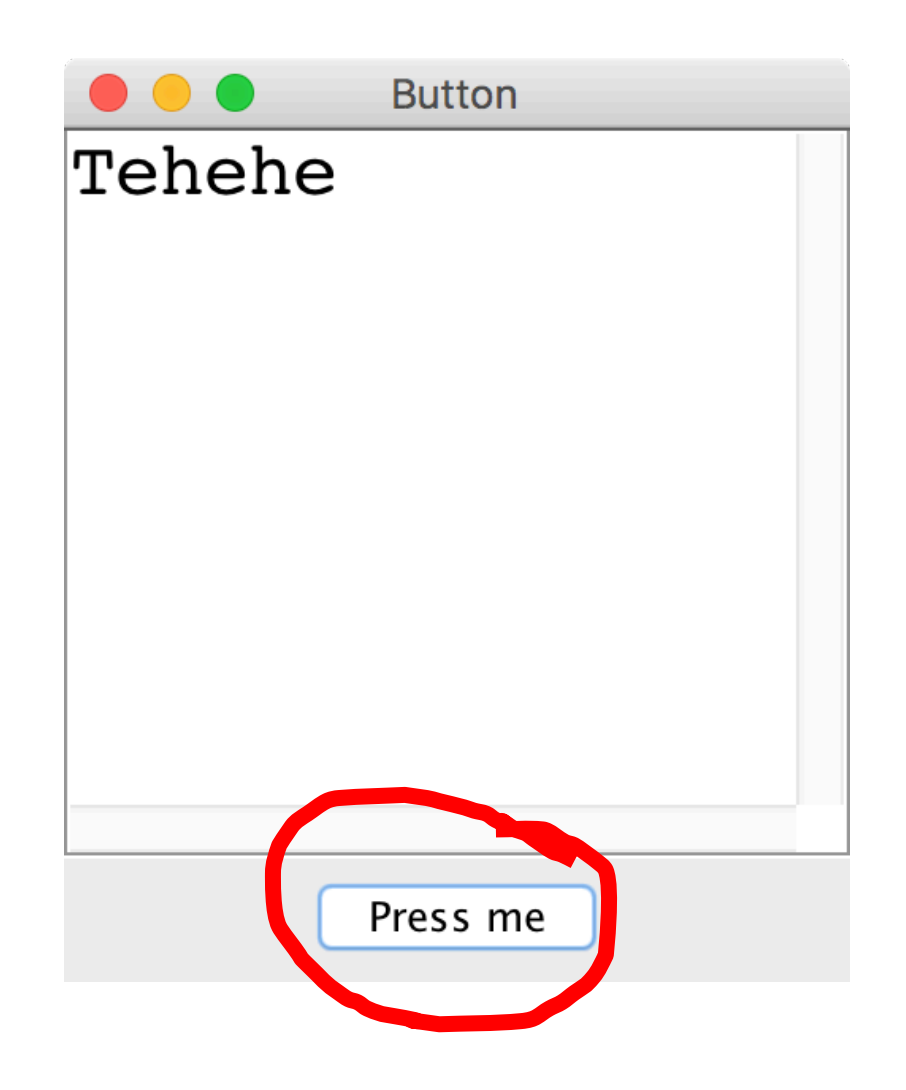

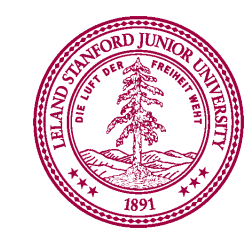

# **Adding Iteractors**

• When you create an instance of any **Program** subclass, Java divides the window area into five regions as follows:

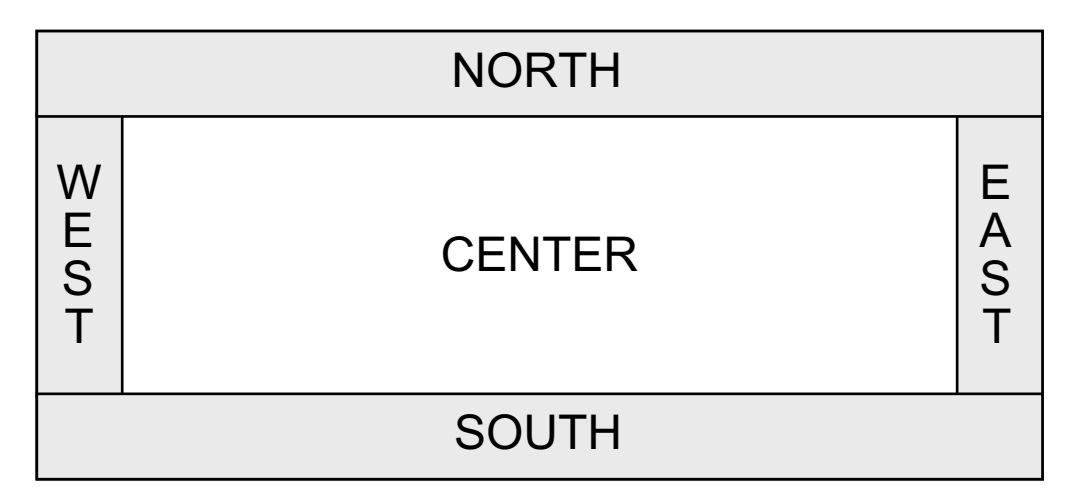

- The **CENTER** region is typically where the action takes place. A **ConsoleProgram** adds a console to the **CENTER** region, and a **GraphicsProgram** puts a **GCanvas** there.
- The other regions are visible only if you add an interactor to them. The examples in the text use the **SOUTH** region as a control strip containing a set of interactors, which are laid out from left to right in the order in which they were added.

### **JComponents**

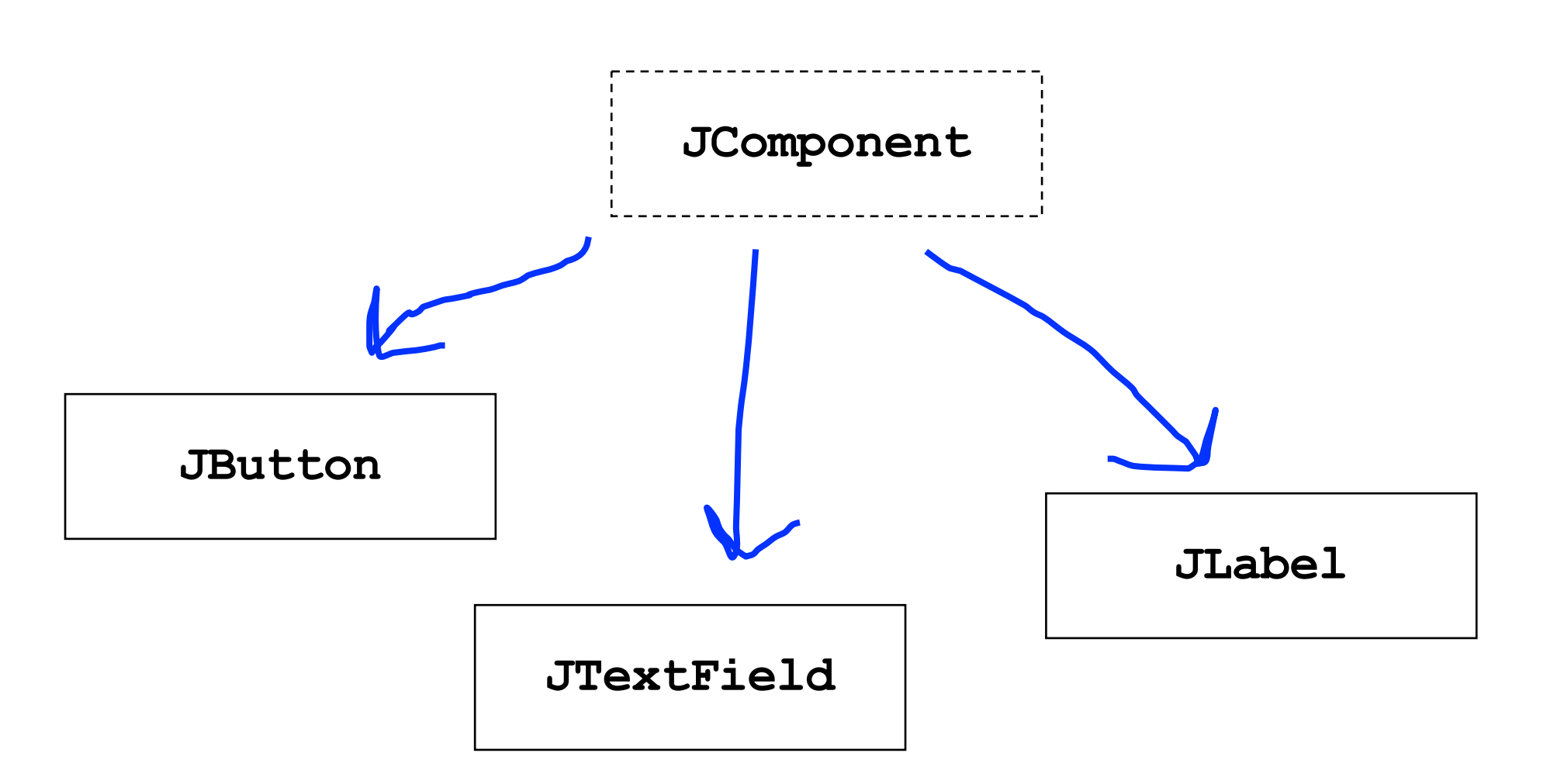

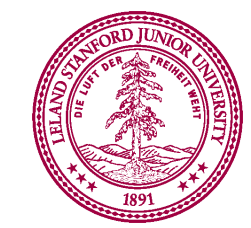

#### JButton button = new JButton("Press me");

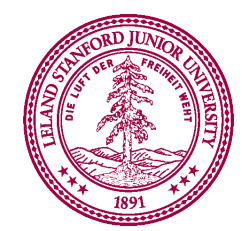

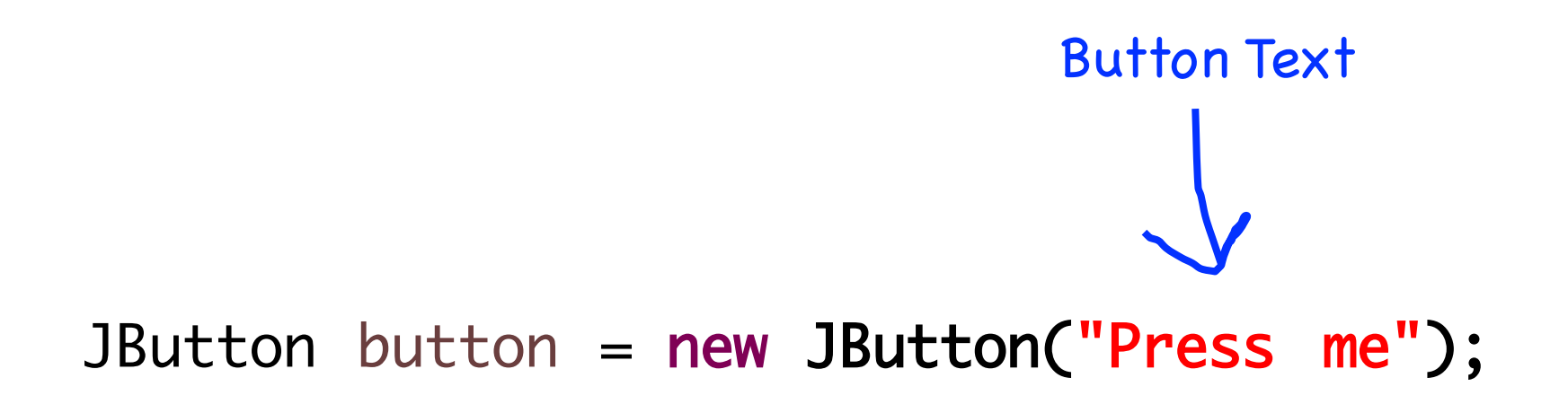

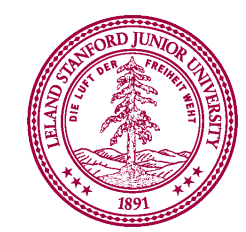

# JButton button = new JButton("Press me"); add(button, SOUTH);

| Press me |  |
|----------|--|

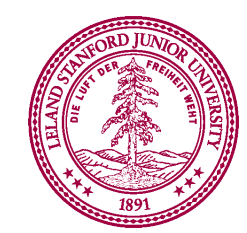

# public void actionPerformed(ActionEvent e) { println(e.getActionCommand()); }

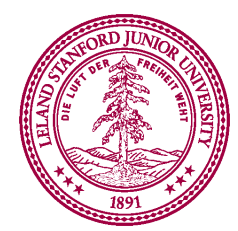

#### JLabel label = new JLabel("Hi");

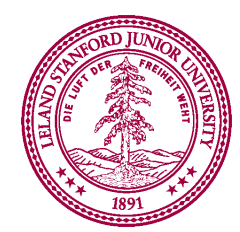

#### JLabel label = new JLabel("Hi");

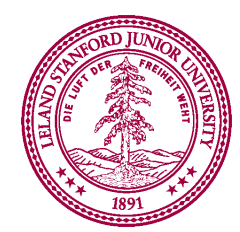

# JLabel label = new JLabel("Hi"); add(label, SOUTH);

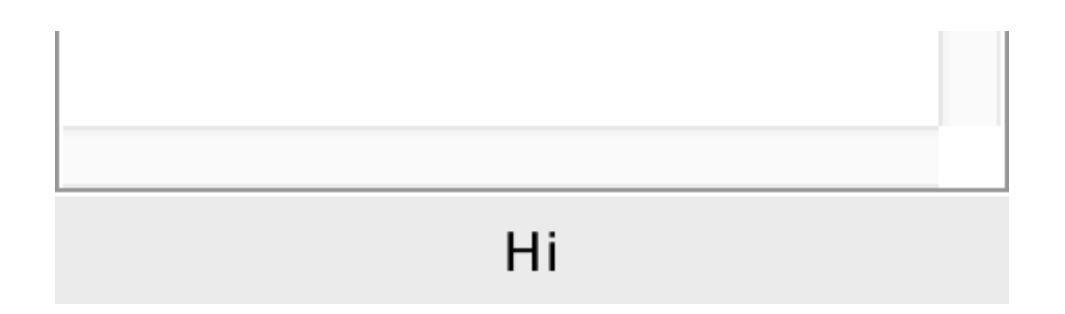

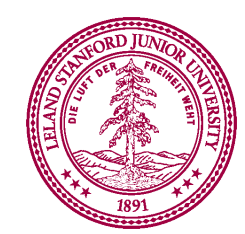

```
JTextField field = new JTextField(10);
add(field, SOUTH);
field.getText(); // returns string in field
field.setText("Marry me");
```

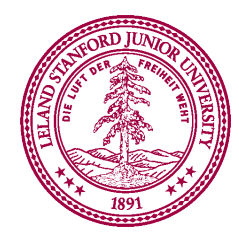

```
JTextField field = new JTextField(10);
add(field, SOUTH);
field.getText(); // returns string in field
field.setText("Marry me");
```

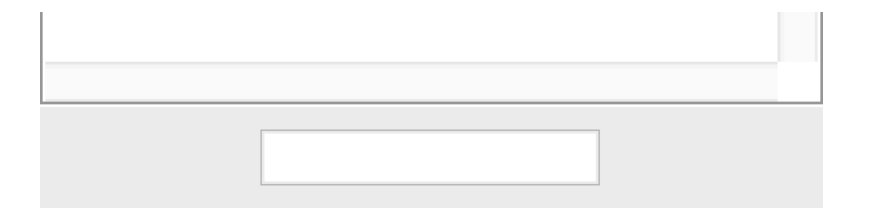

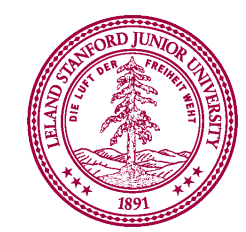

```
JTextField field = new JTextField(10);
add(field, SOUTH);
field.getText(); // returns string in field
field.setText("Marry me");
```

| some input |  |
|------------|--|

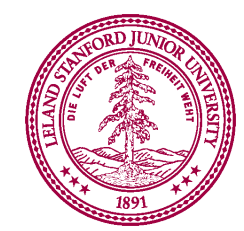

```
JTextField field = new JTextField(10);
add(field, SOUTH);
field.getText(); // returns "some input"
field.setText("Marry me");
```

| some input |  |
|------------|--|

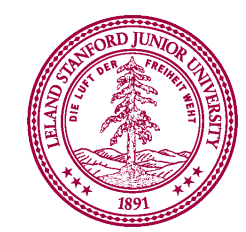

```
JTextField field = new JTextField(10);
add(field, SOUTH);
field.getText(); // returns "some input"
field.setText("Marry me");
```

| Marry me |  |
|----------|--|

\*in honor of Carlos, my freshman and sophmore roommate who just proposed

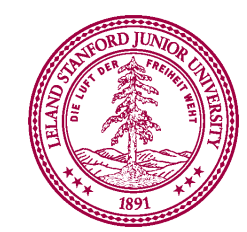

### Recall the Dancing Children

#### Run Method

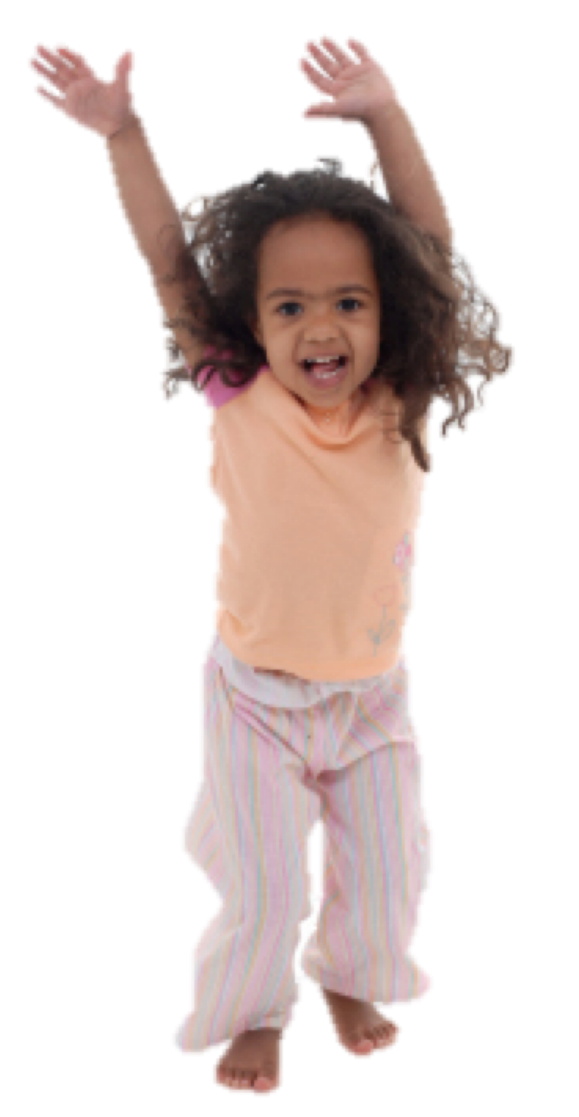

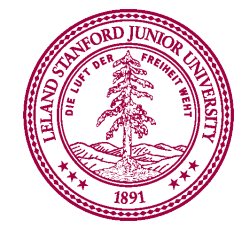

#### Run Method

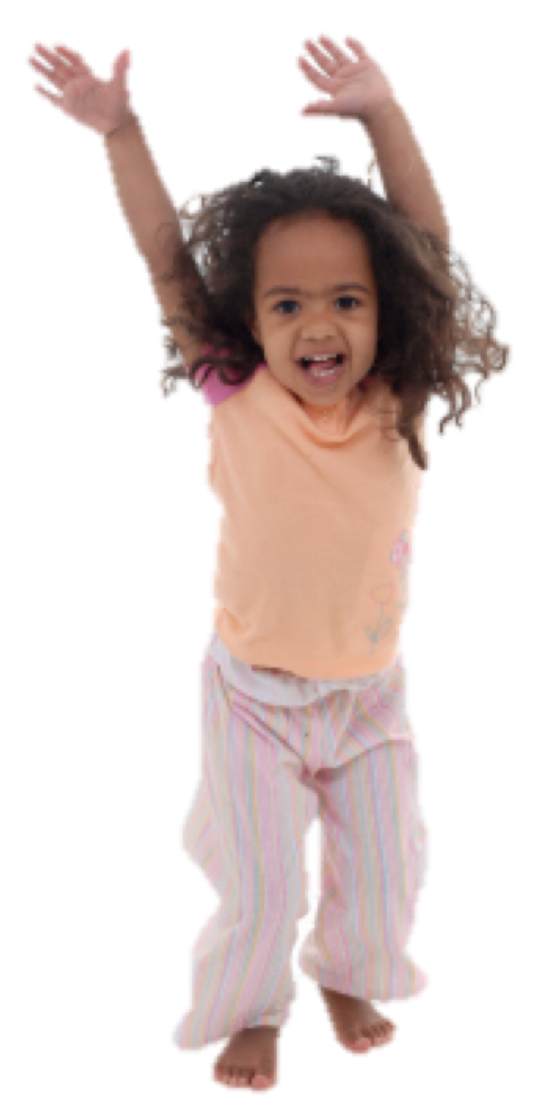

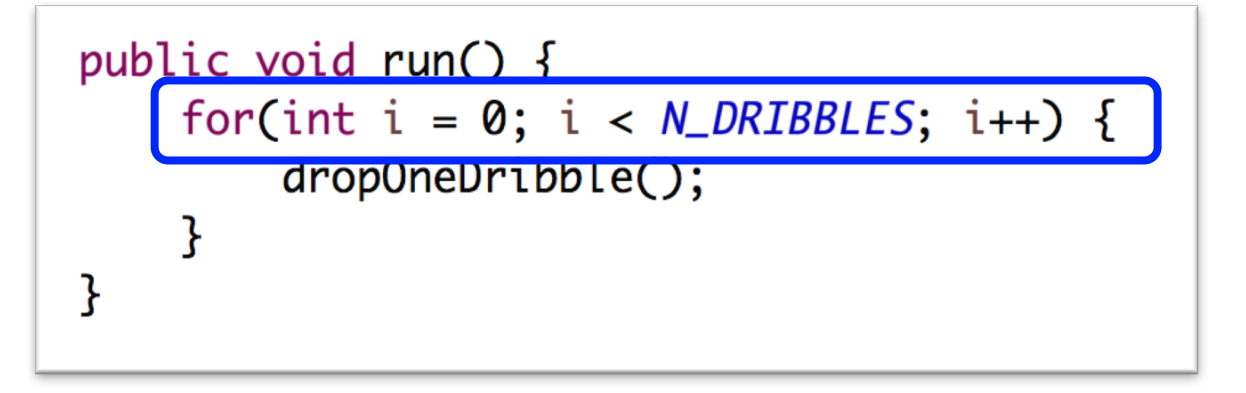

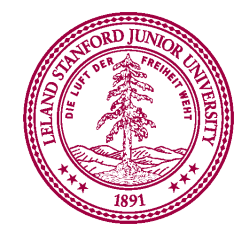

#### Run Method

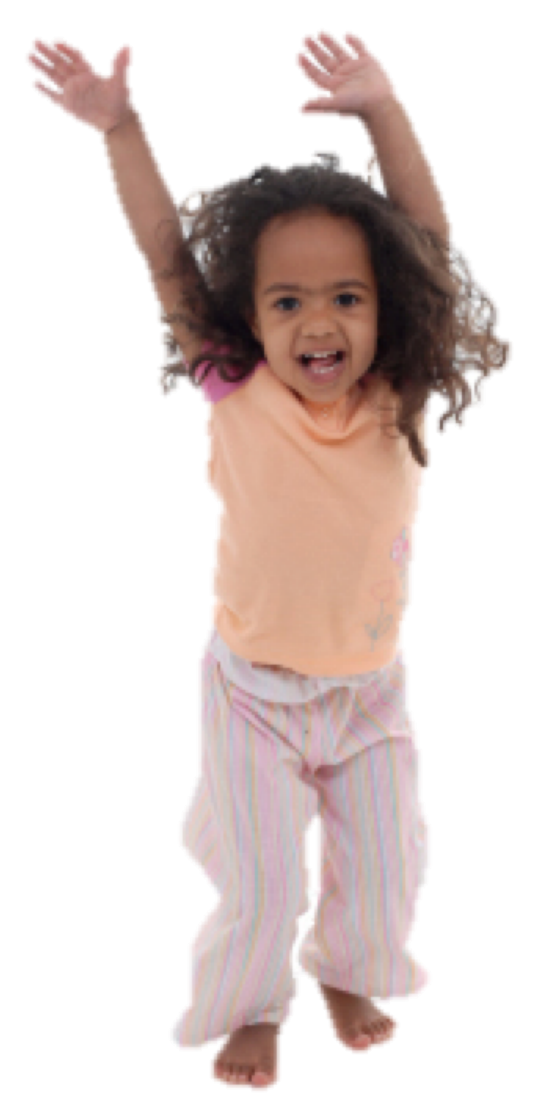

public void run() { for(int i = 0; i < N\_DRIBBLES; i++) {</pre> dropOneDribble(); } }

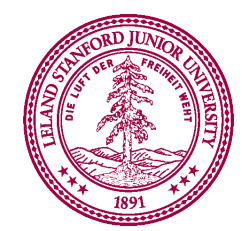

#### Run Method

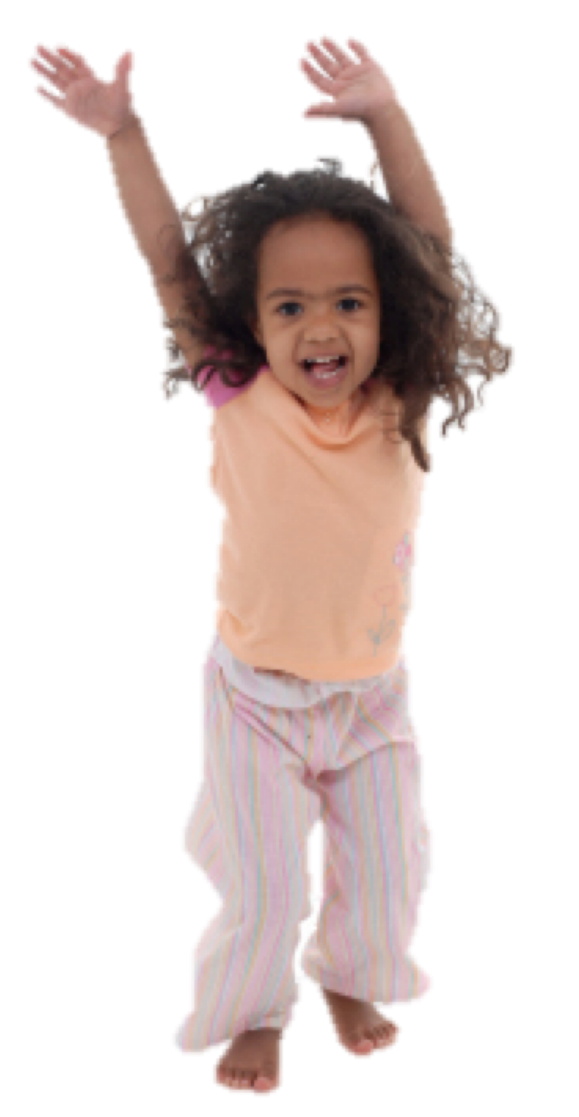

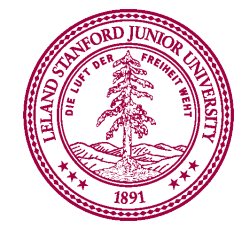

### **New Listener Characters**

#### Action Listener

#### **Action Performed**

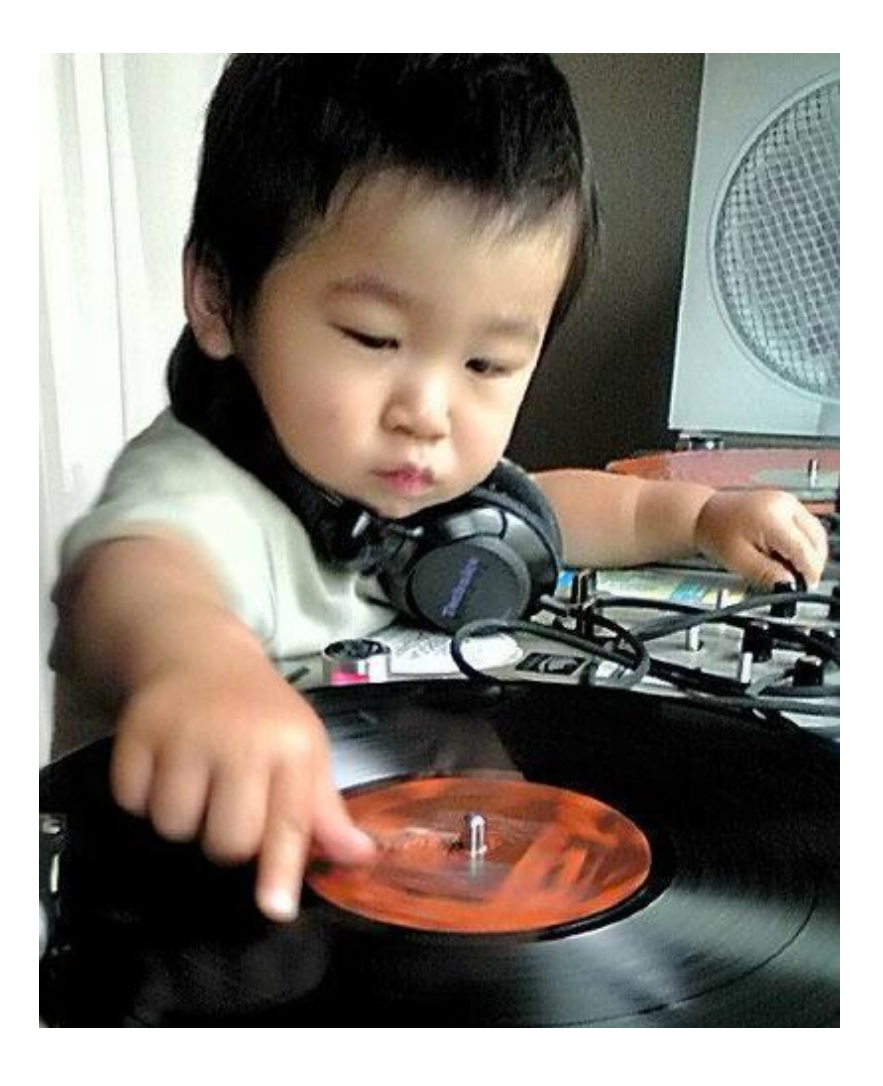

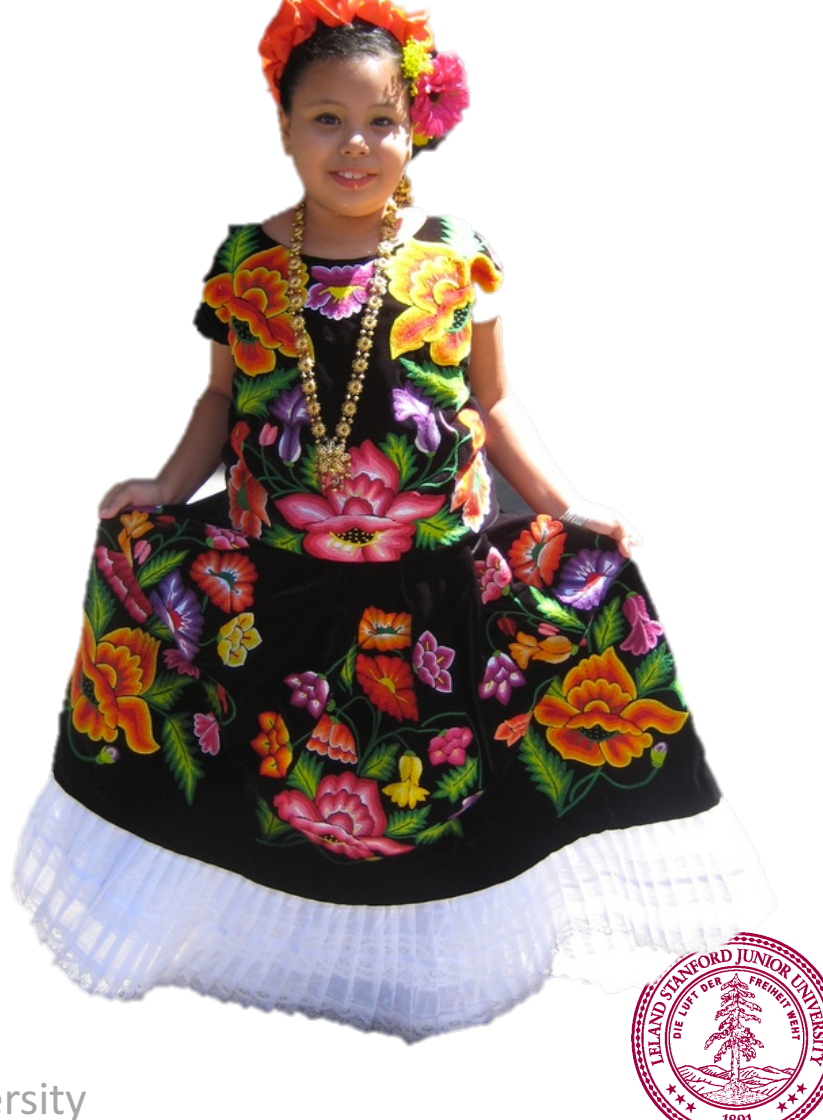

## **Program Starts Running**

#### Run Method Action Performed

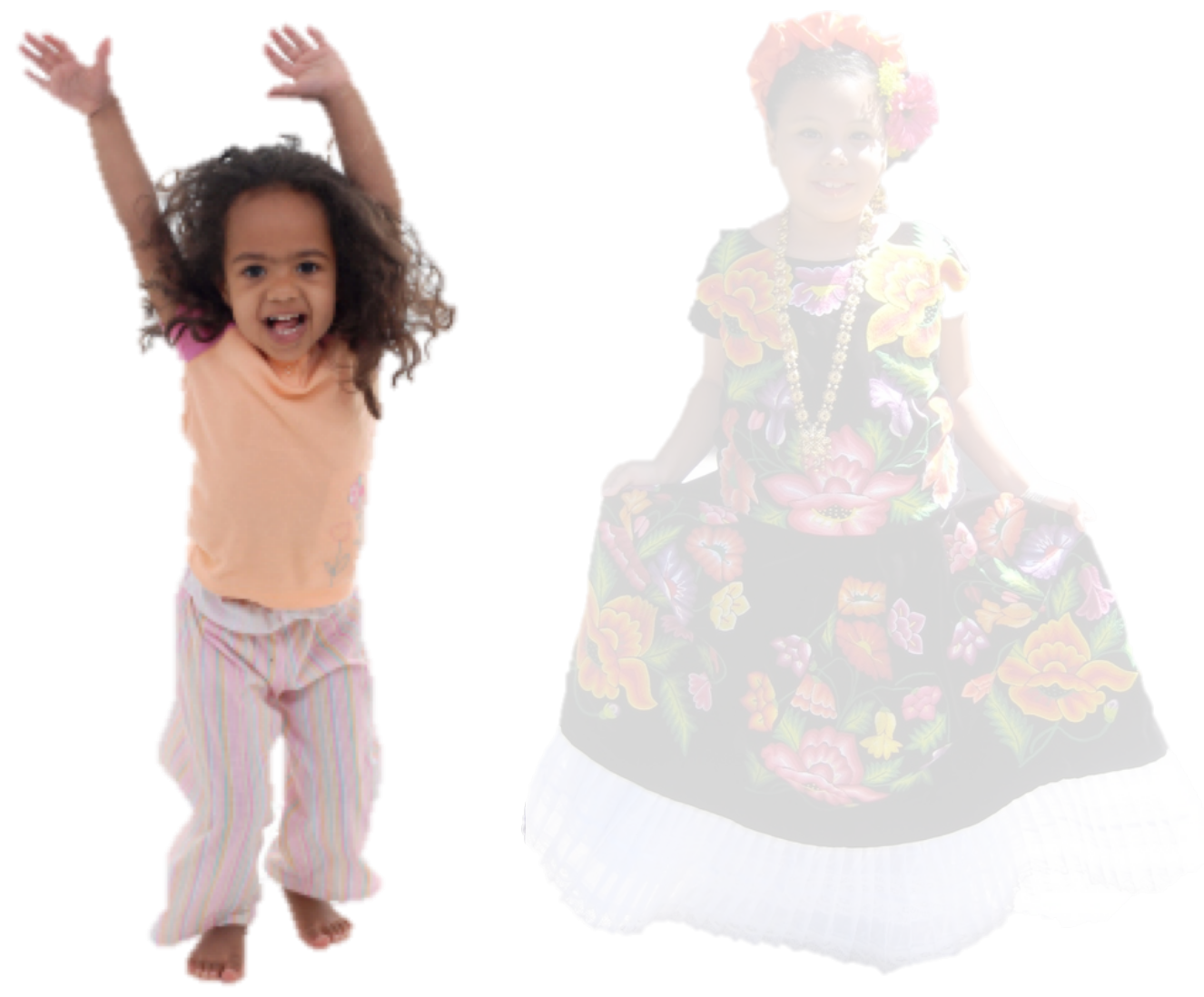

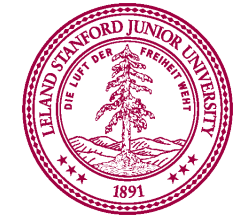

### **Add Action Listeners**

#### Run Method

Action Performed

Action Listener

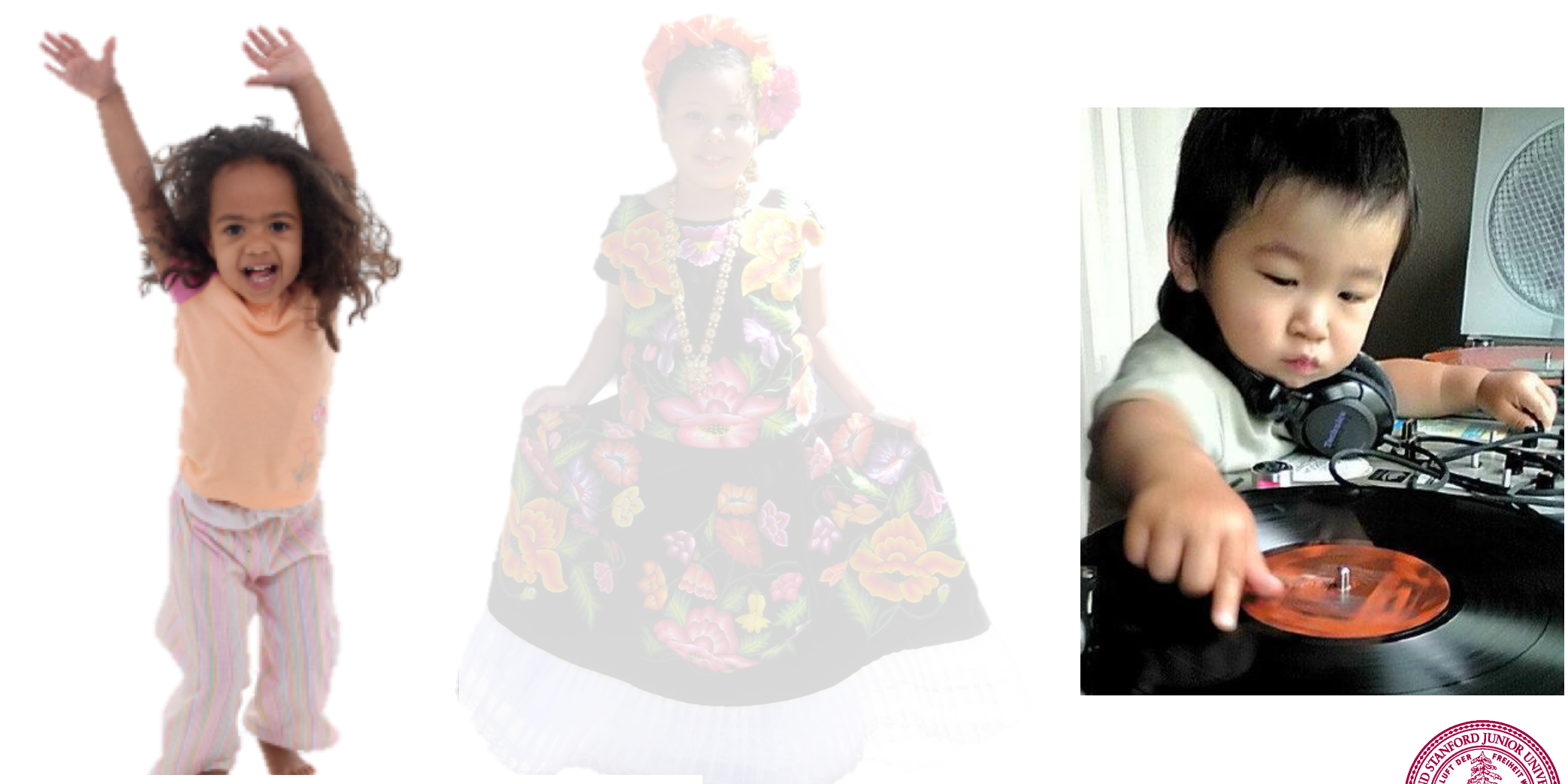

#### addActionListeners();

Stanford University

### Program Runs as Usual

#### Run Method

Action Performed

Action Listener

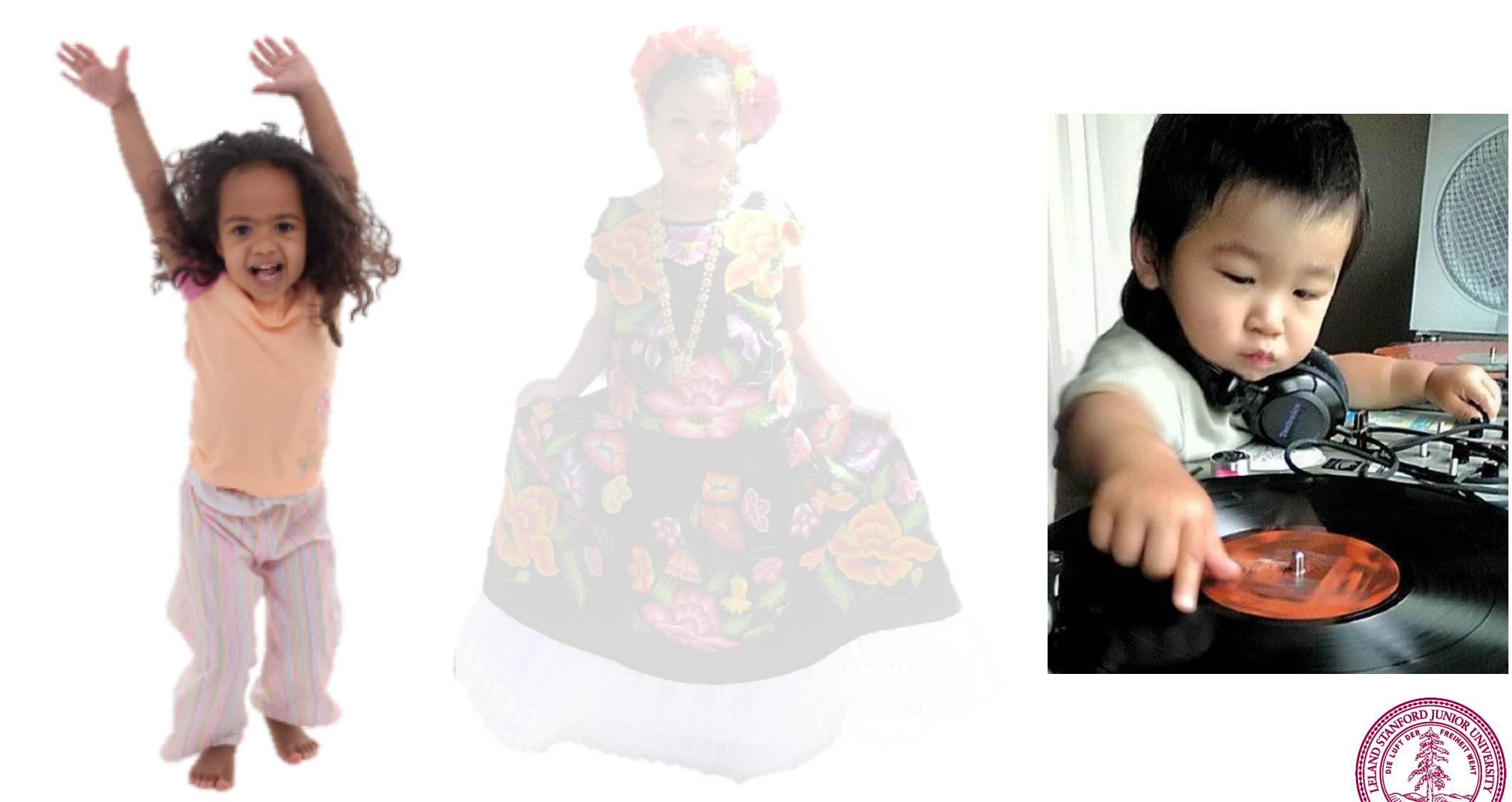

# **Button Clicked!**

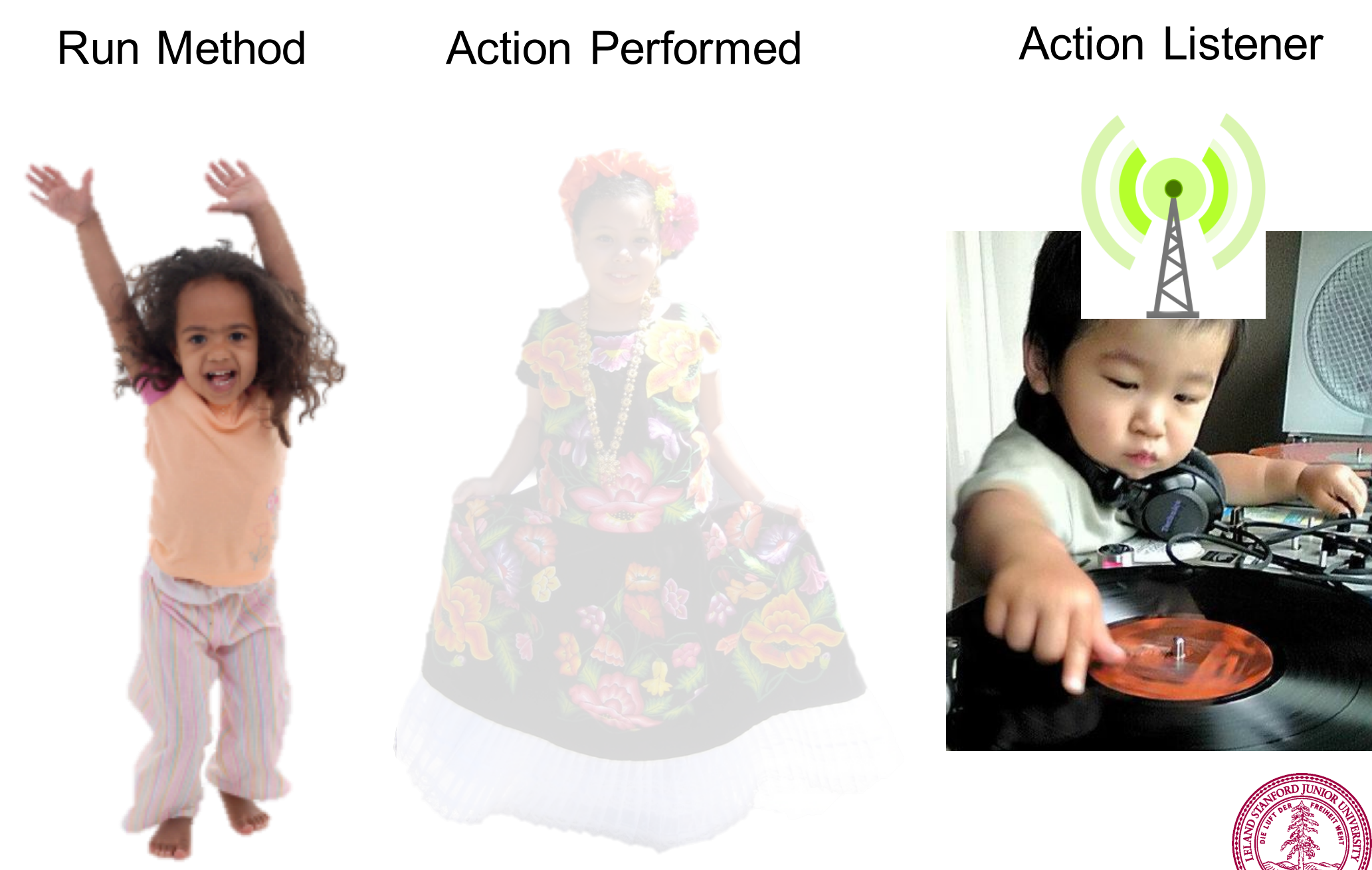

# **Calls Action Performed Method**

#### Run Method

Action Performed

Action Listener

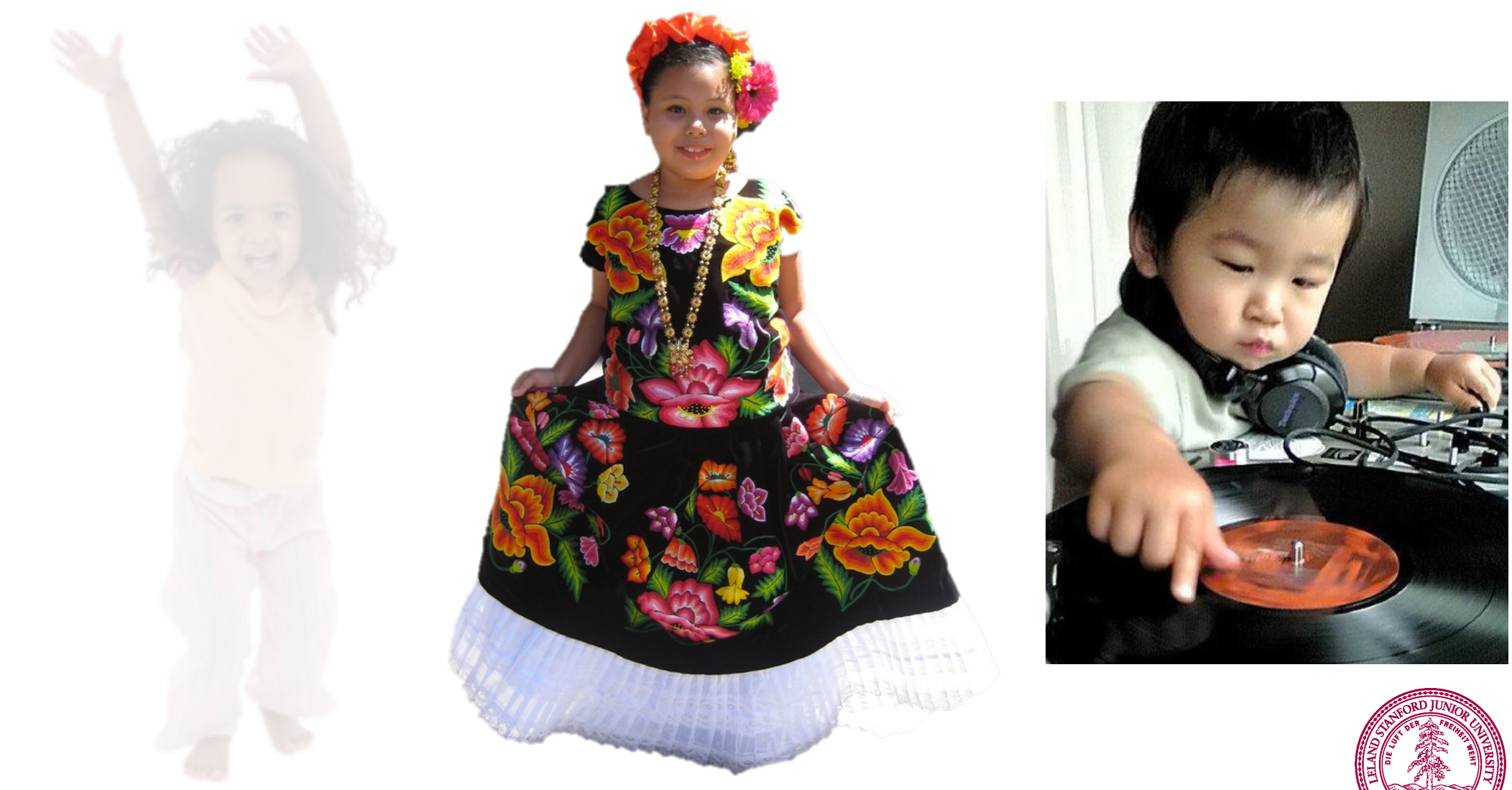

### When done, Run continues.

#### Run Method

Action Performed

Action Listener

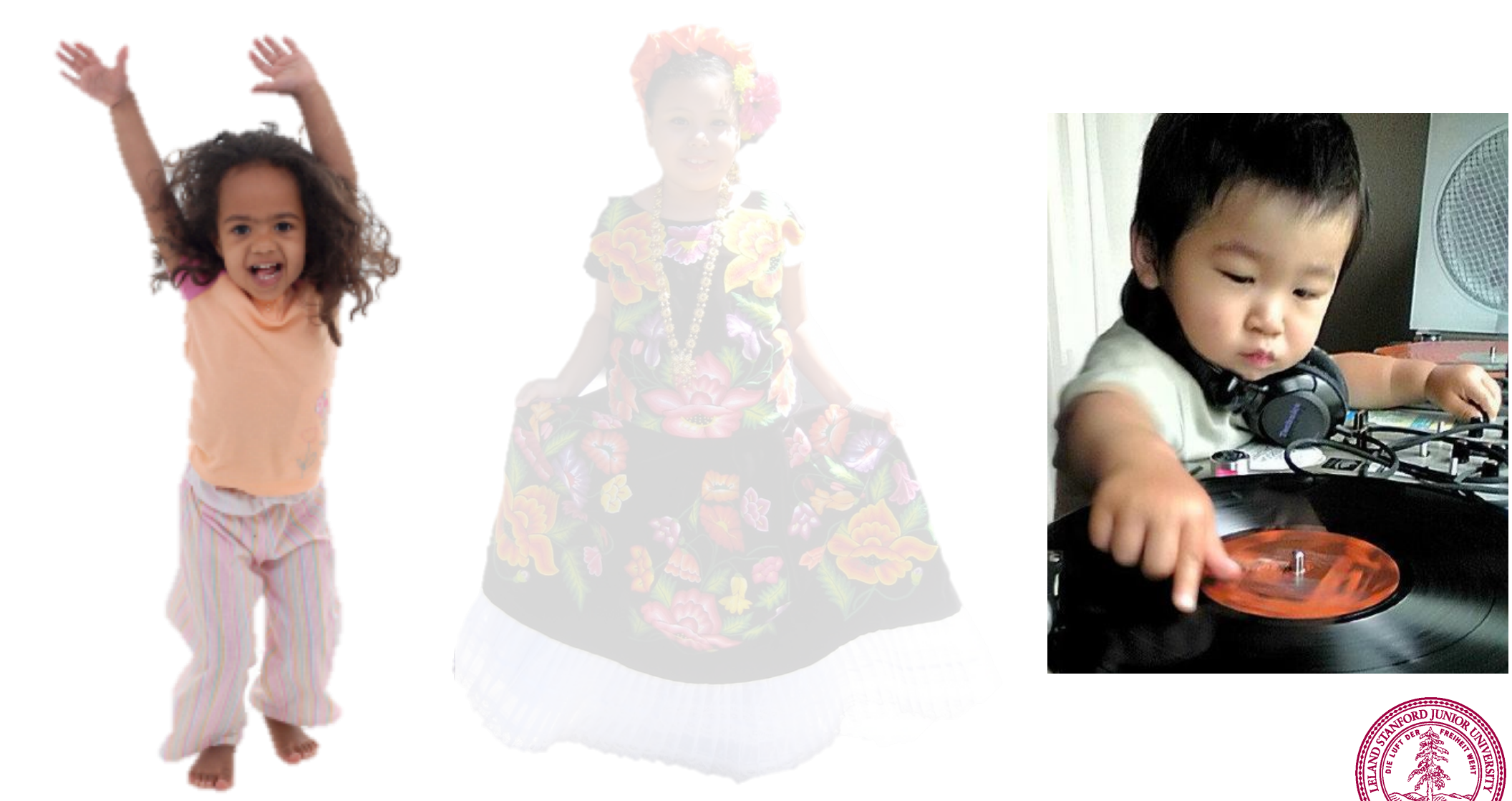

## Keeps Doing Its Thing...

#### Run Method

Action Performed

Action Listener

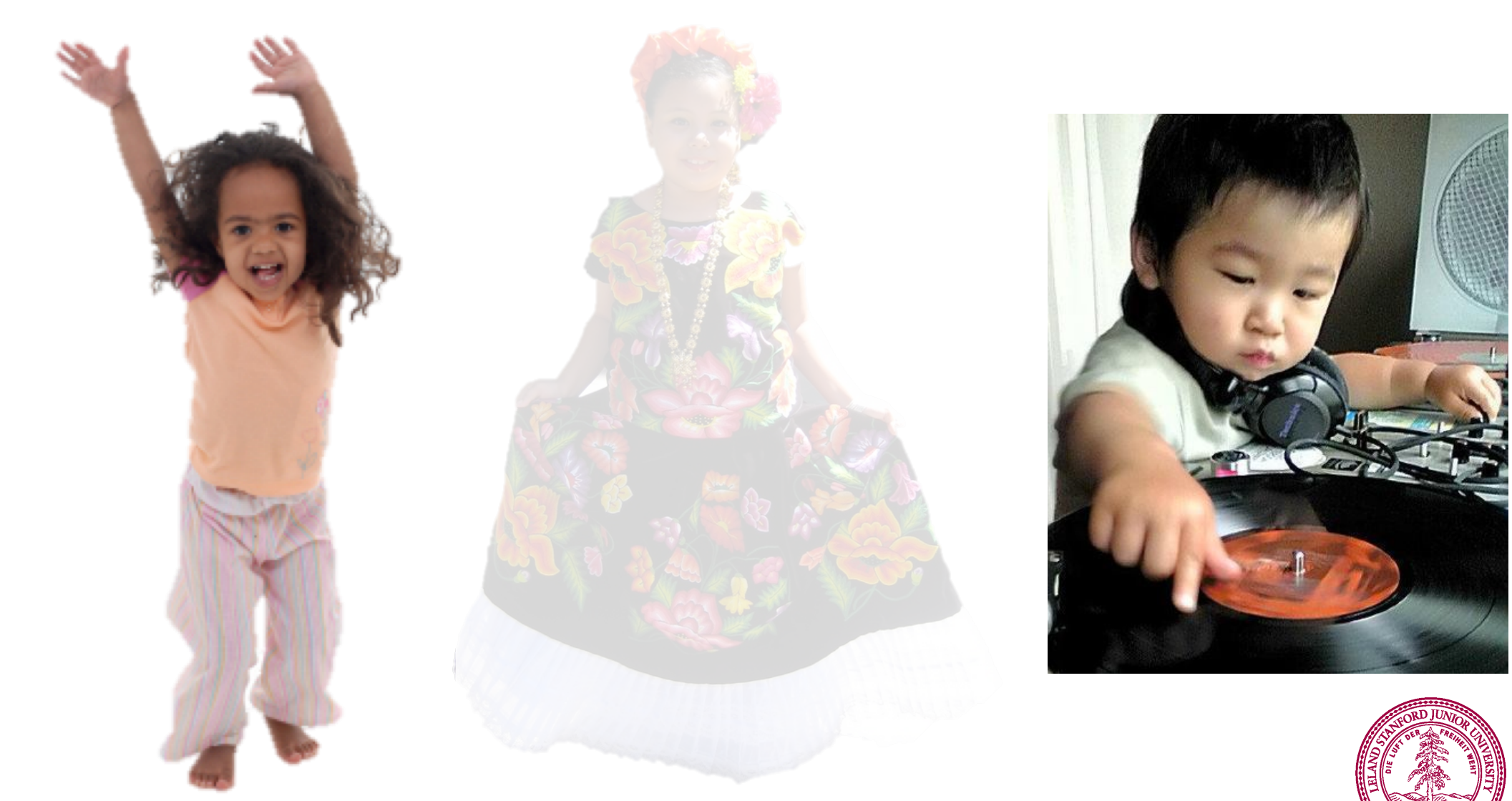

# **Button Clicked!**

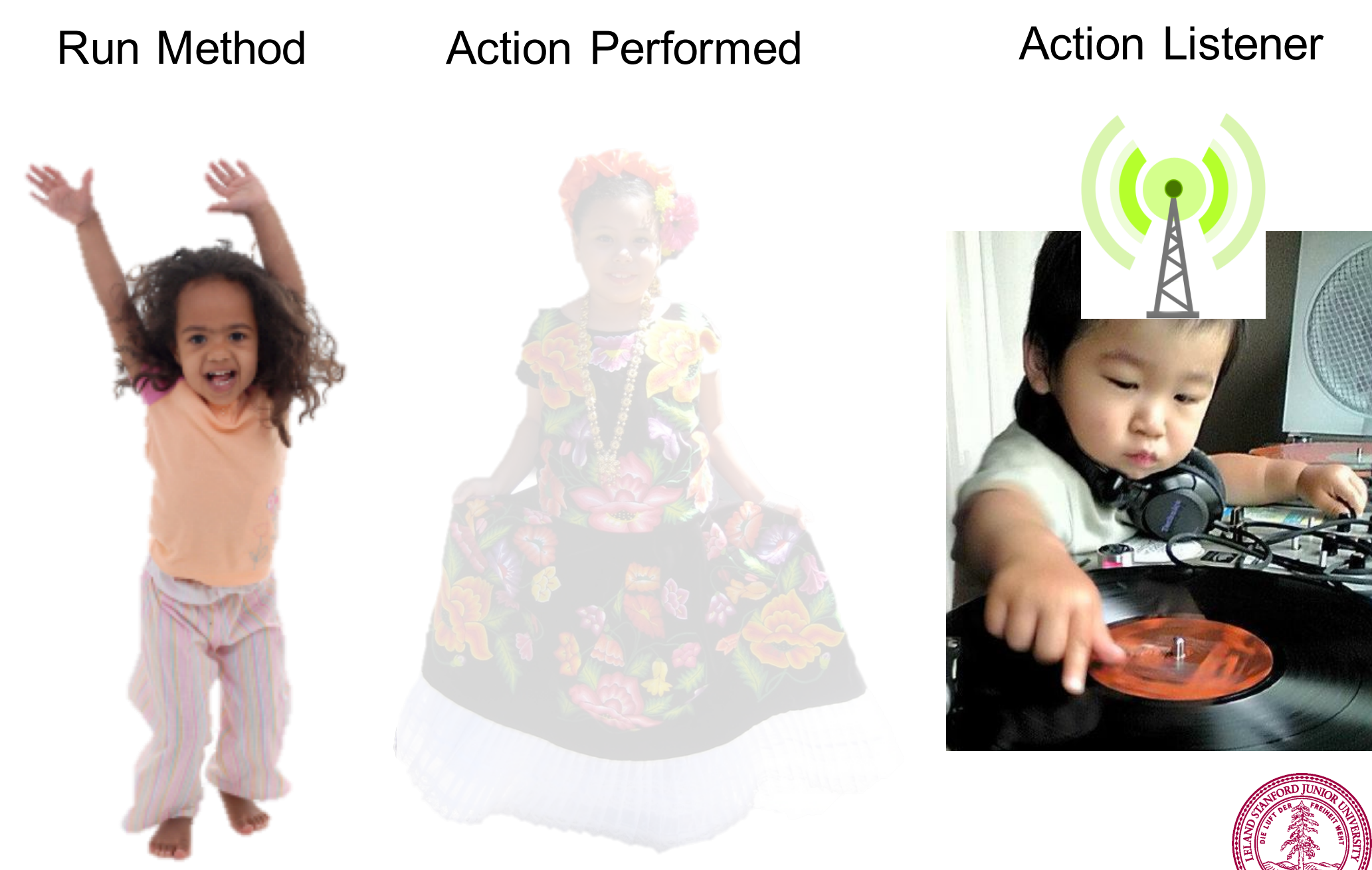

# **Calls Action Performed Method**

#### Run Method

Action Performed

Action Listener

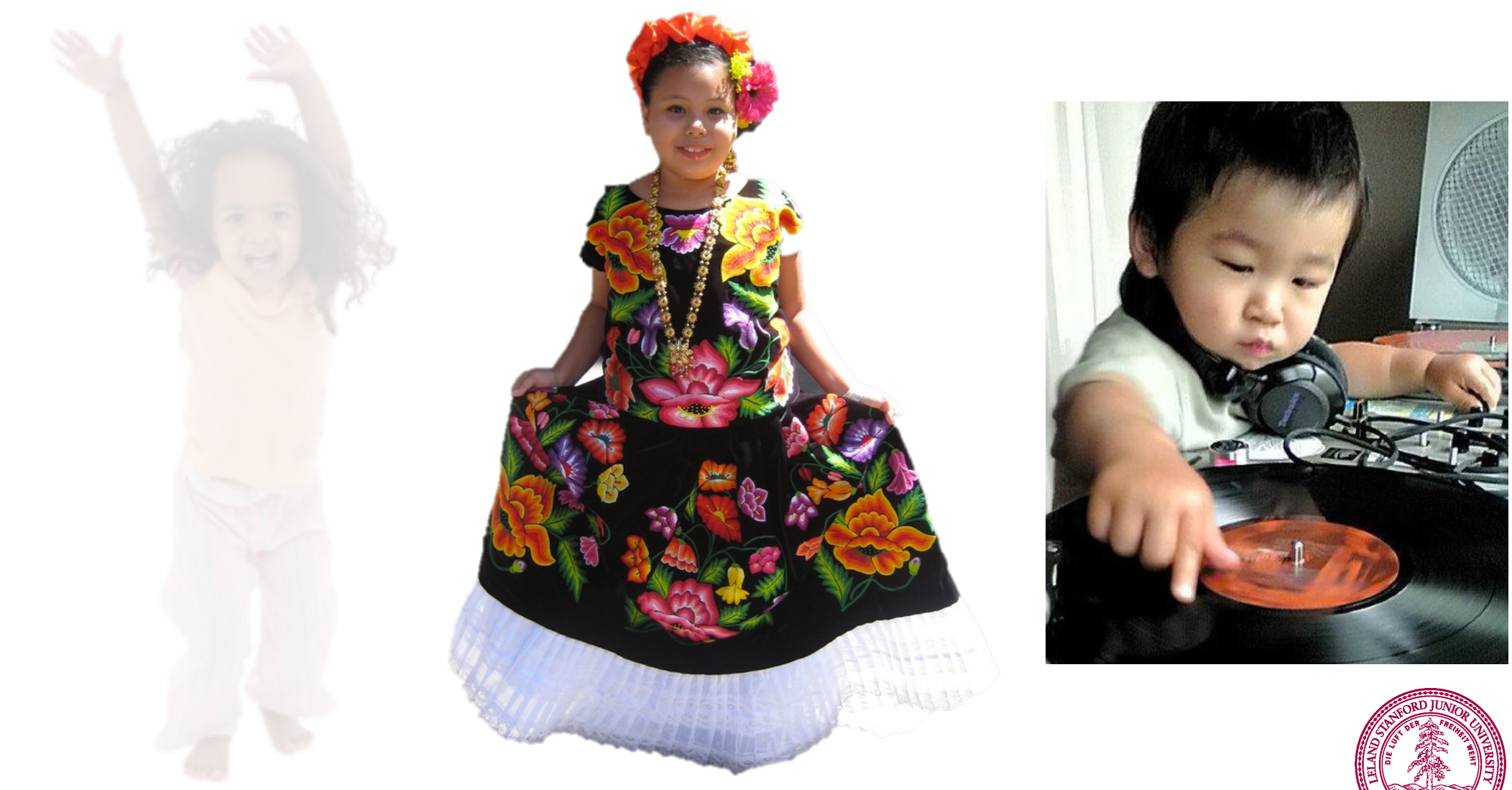

### When done, Run continues.

#### Run Method

Action Performed

Action Listener

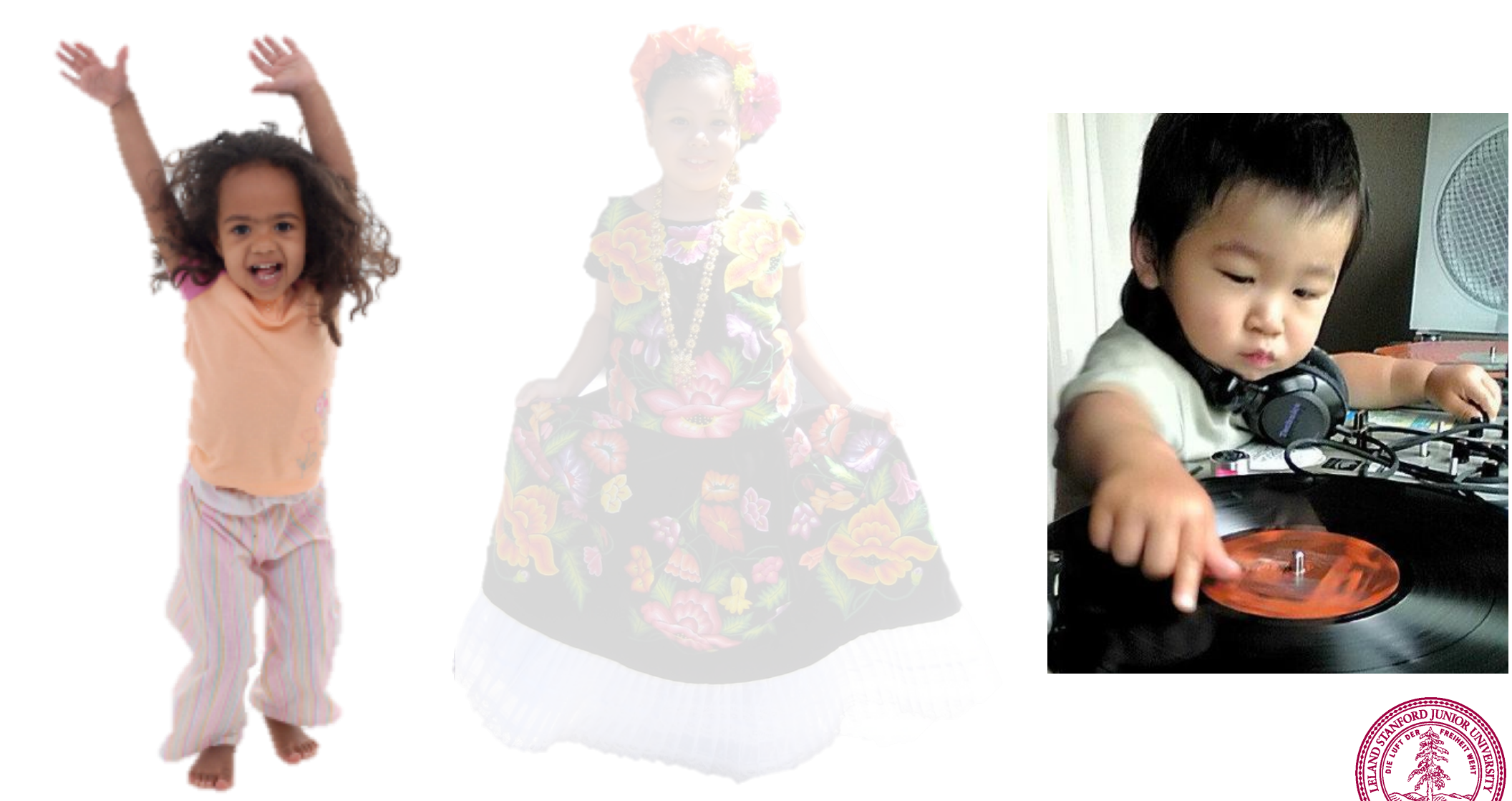

### Recall the Dancing Children

### **Two Buttons**

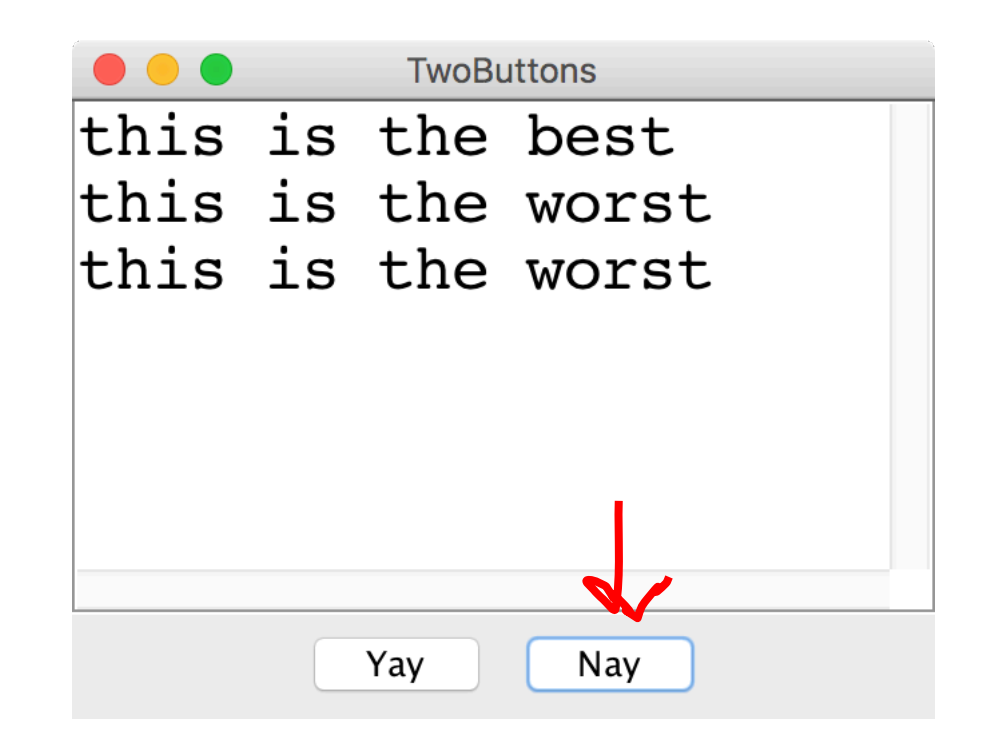

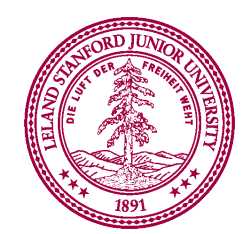

### **Text Field**

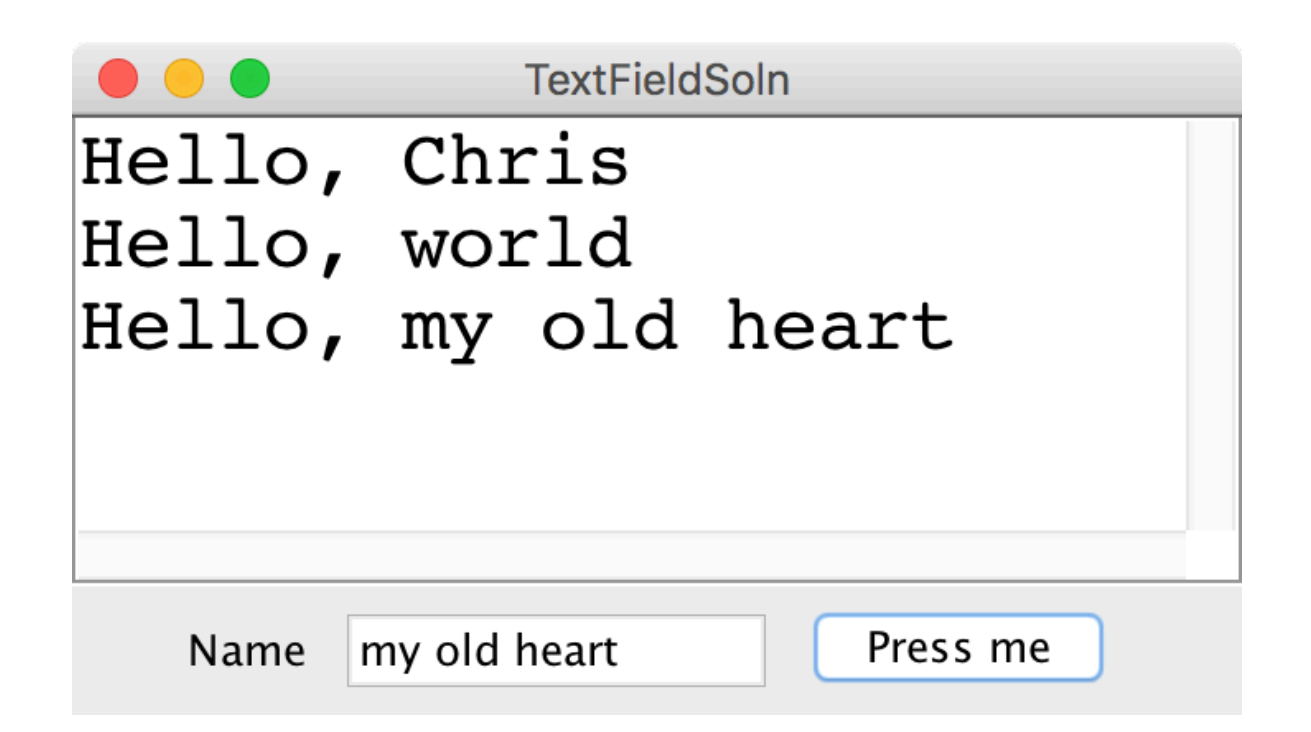

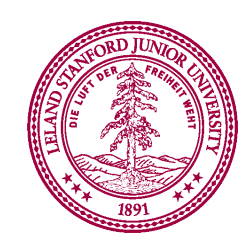

### Something awesome

\*thanks Keith for the idea

### The XKCD Color Survey

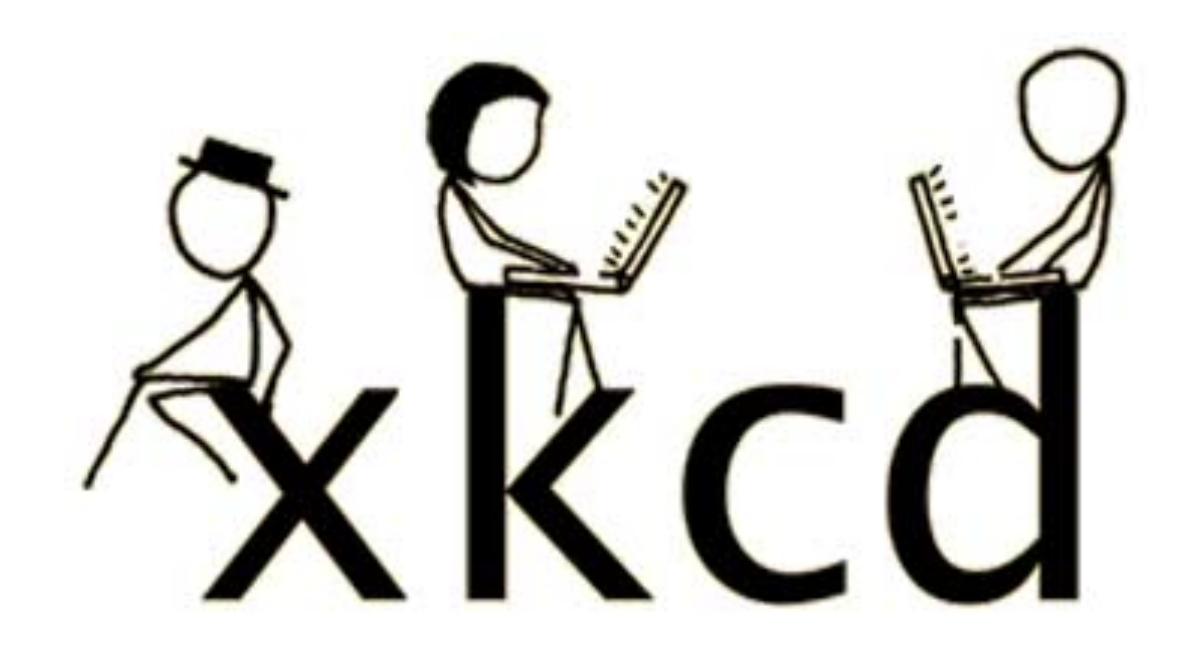

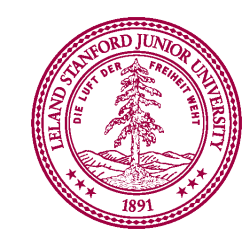

# The XKCD Color Survey

- Volunteers (online) were shown a randomlychosen color and asked to name the color.
- The result is (after filtering) about 2.8 million RGB triplets and their names.
- What do people think the colors are?

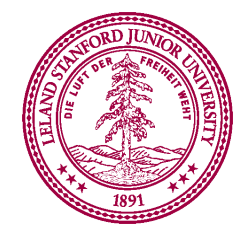

### The File Format

color-name, red, green, blue

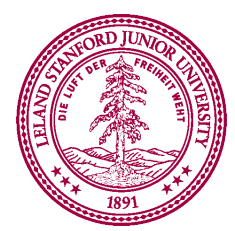

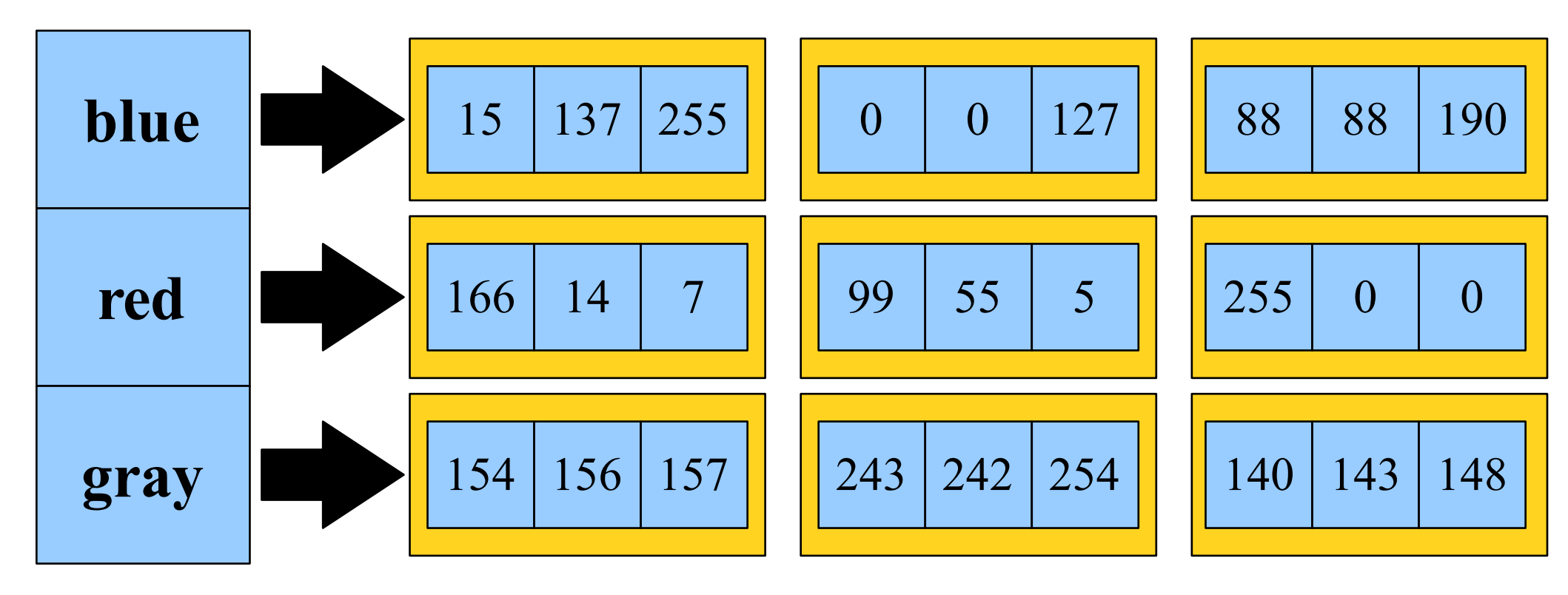

### associate each color name with a list of colors

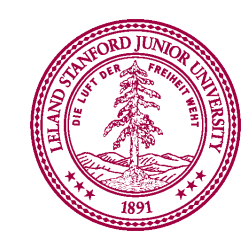

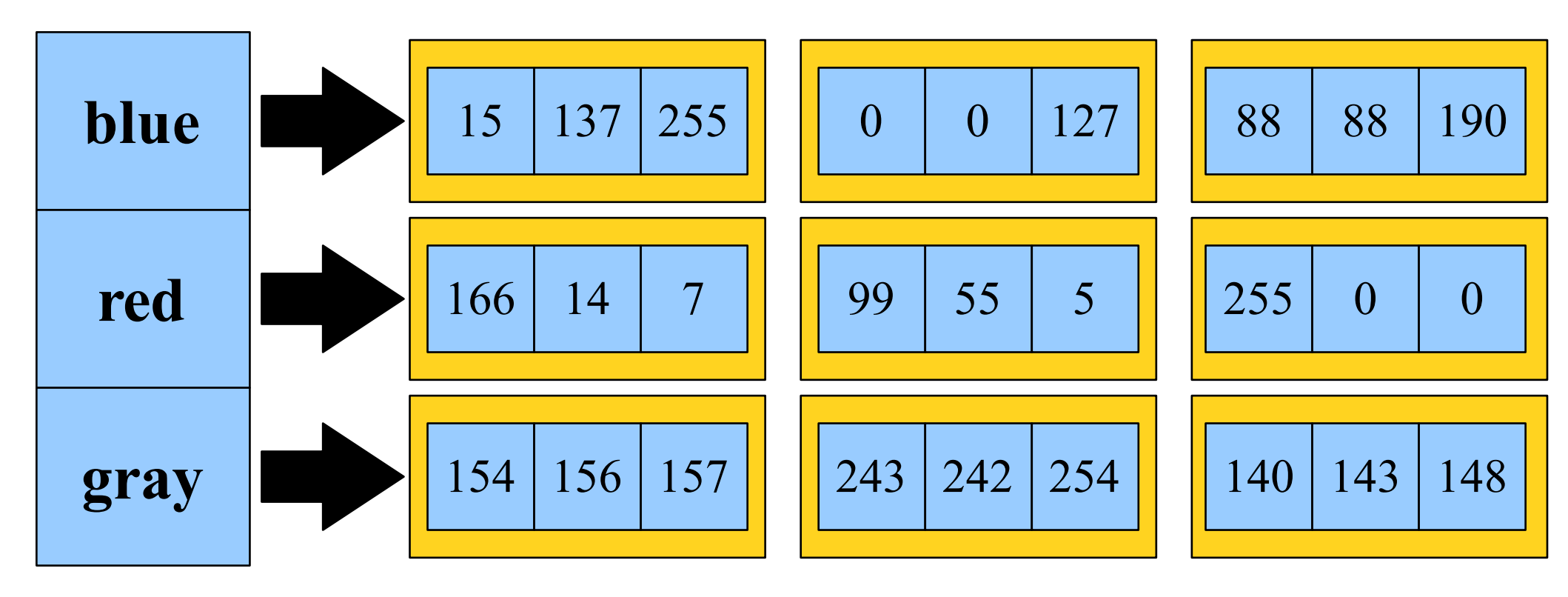

### HashMap<color name, list of colors>

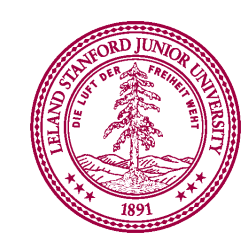

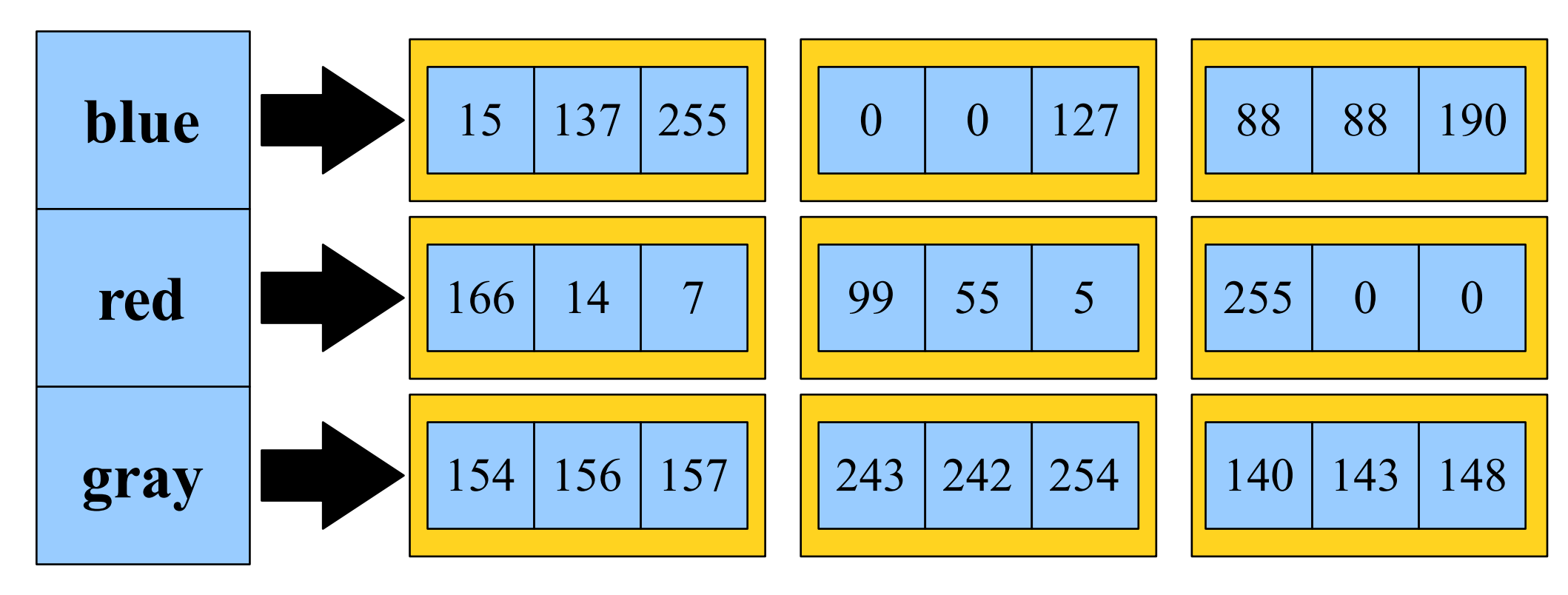

### HashMap<String, list of colors>

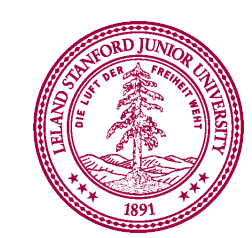

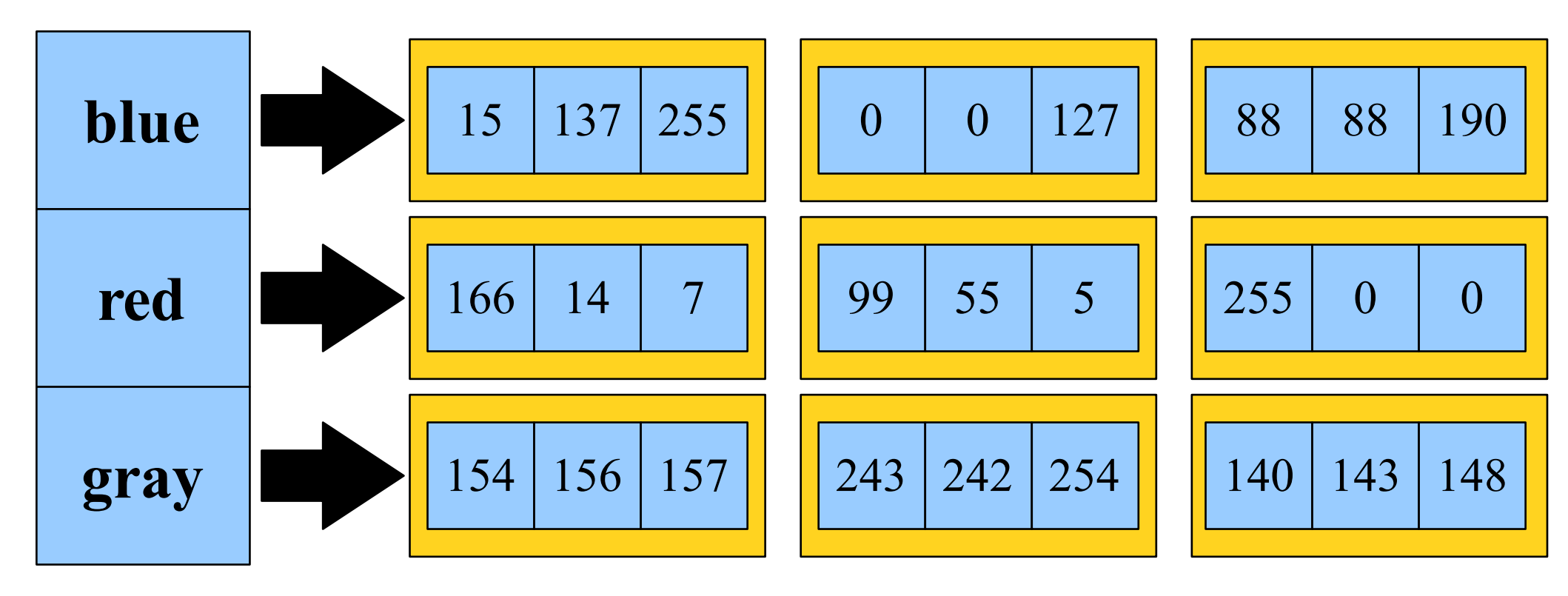

#### HashMap<String, ArrayList<color>>

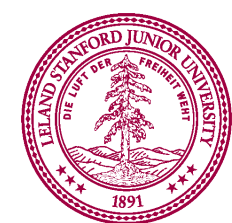

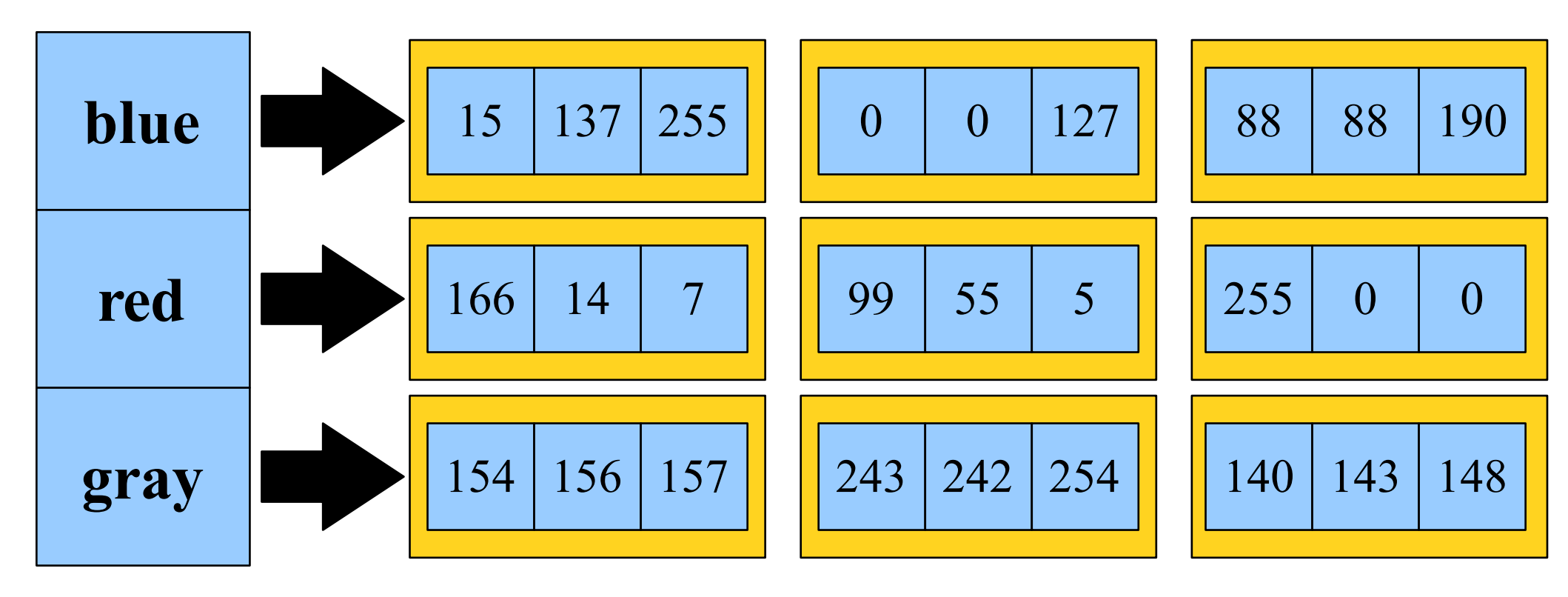

#### HashMap<String, ArrayList<Color>>

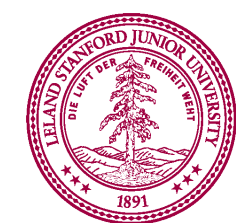

# **Displaying Colors**

- HSB color format:
  - Choose the *hue* (which color), saturation (how intense), and brightness (absolute brightness).
  - Each choice in the range from 0.0 to 1.0.

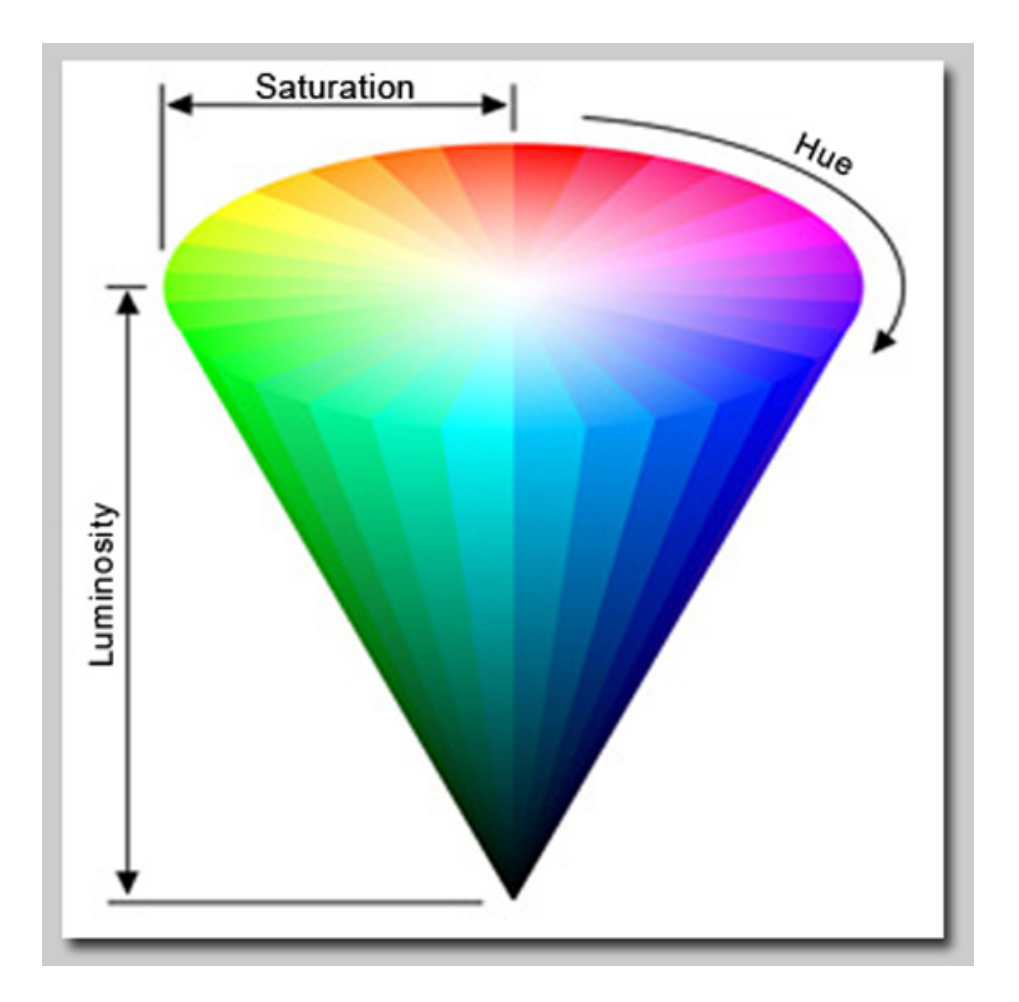

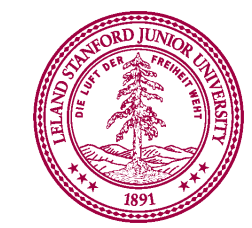

### **Further Reading**

• <a href="http://blog.xkcd.com/2010/05/03/color-survey-results/">http://blog.xkcd.com/2010/05/03/color-survey-results/</a>

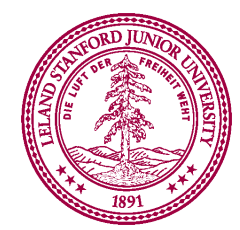